# GUÍA DE USUARIO

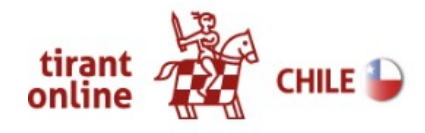

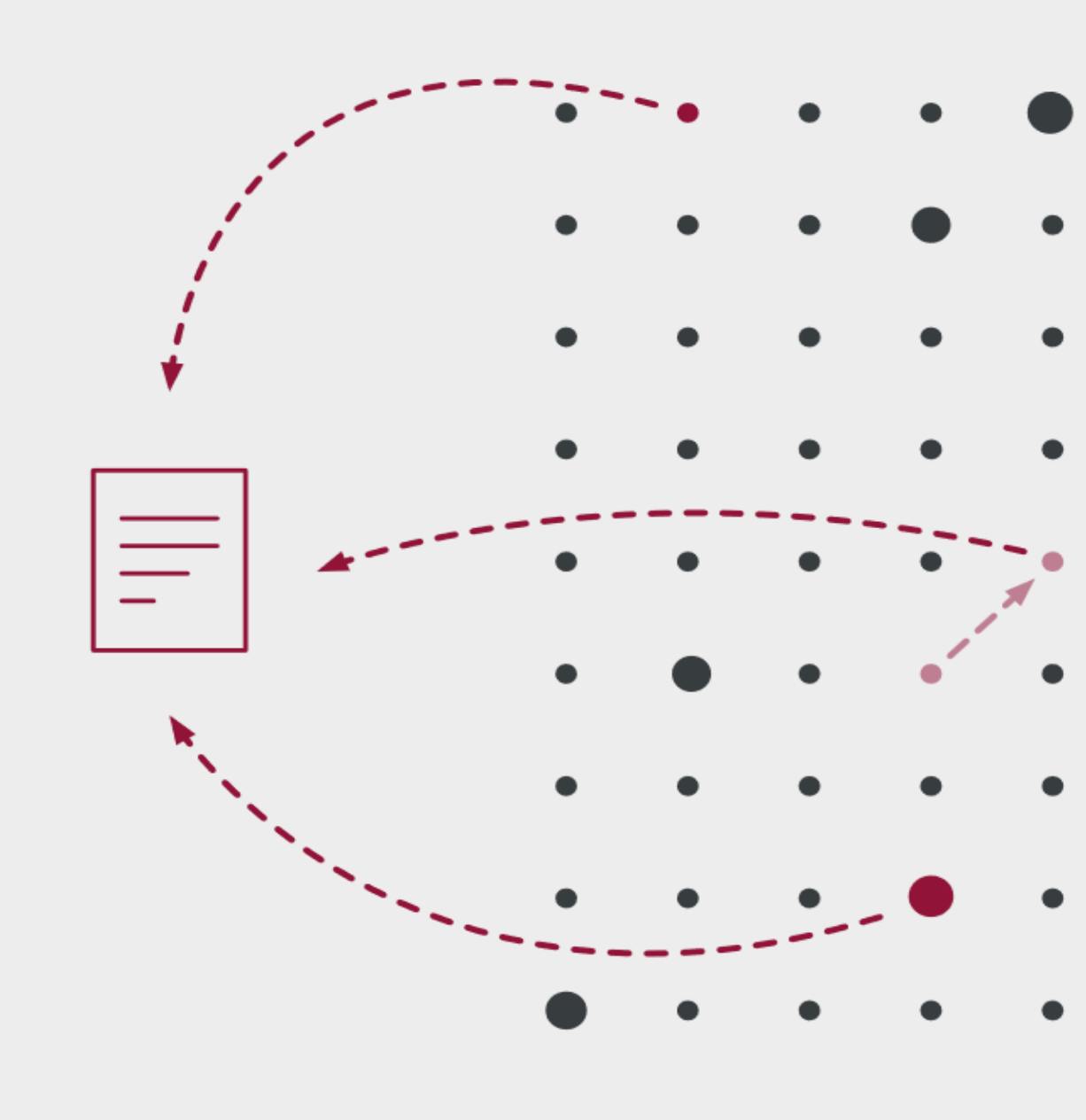

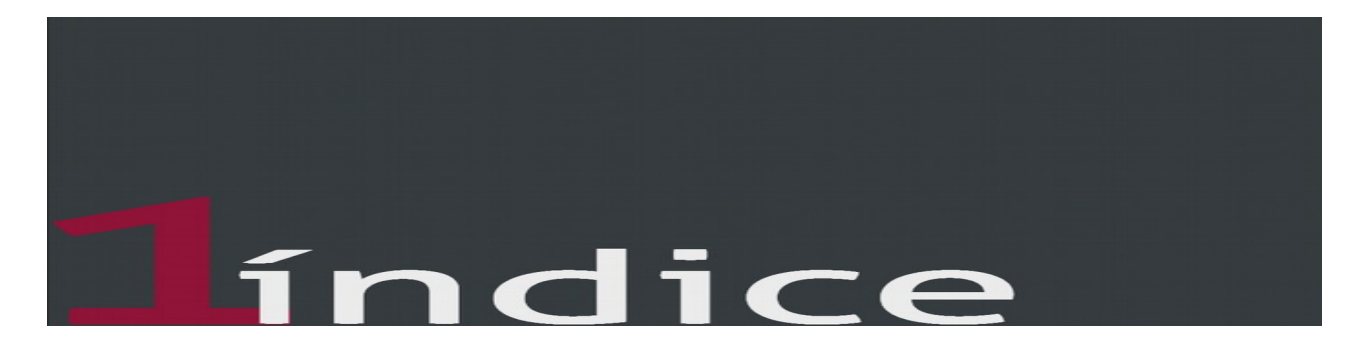

| Página principal de Tirant Online Chile                                | 3  |
|------------------------------------------------------------------------|----|
| 1. Acceso                                                              |    |
| 2. Buscadores                                                          | 5  |
| I. Buscador general                                                    |    |
| II. Buscadores específicos                                             |    |
| II.1. Buscador específico de Jurisprudencia                            | 8  |
| II.1.1. Buscador de Jurisprudencia                                     | 9  |
| II.1.2. Buscador de Resoluciones Administrativas                       | 9  |
| II.1.3. Buscador de Fallos destacados                                  | 10 |
| II.1.4. Boletines Jurisprudenciales Tirant                             | 10 |
| II.2. Buscador específico de Legislación                               | 11 |
| II.2.1. Buscador de Legislación                                        | 11 |
| II.2.2. Buscador de Normatividad                                       | 12 |
| II.2.3. Textos Legales Básicos                                         | 12 |
| II.3. Buscador específico de Doctrina                                  | 13 |
| II.4. Buscador específico de Gacetas                                   |    |
| II.5. Buscador específico de Biblioteca Virtual                        |    |
| 3. Resultados de búsqueda                                              |    |
| 4. Área de servicios                                                   |    |
| I. Premium                                                             |    |
| II. Herramientas                                                       |    |
| III. Servicios                                                         | 19 |
| IV. Legislación                                                        |    |
| 5. Contenidos                                                          |    |
| I. Legislación nacional vigente, consolidada y redacciones de vigencia | 20 |
| II. Normativa nacional                                                 | 21 |
| III. Jurisprudencia de Tribunales y otras instancias administrativas   |    |
| IV. Diario Oficial y Gaceta Oficial del Acuerdo de Cartagena           | 23 |
| V. Doctrina                                                            | 23 |
| 6. Documentos                                                          |    |
| 7. Organización eficiente de la documentación                          |    |
| 8. Personalización                                                     |    |
| 9. Atención al cliente                                                 |    |

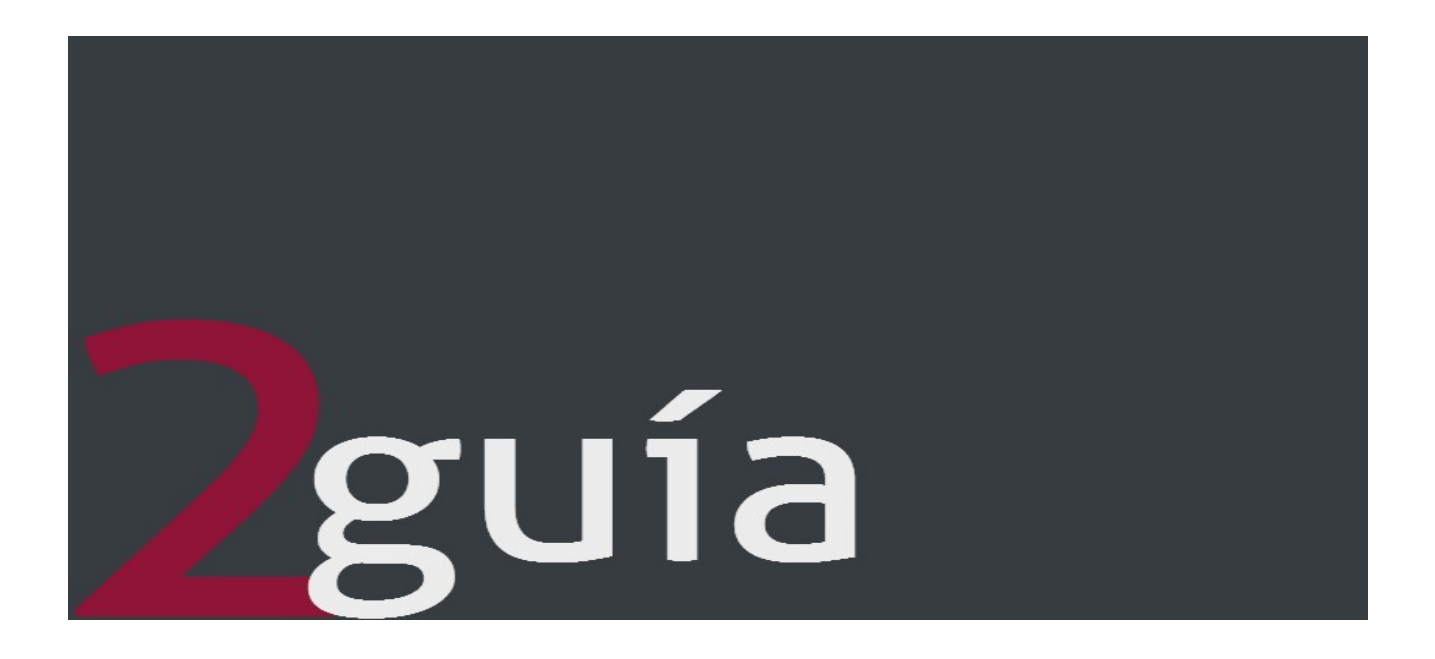

### Página principal de Tirant Online Chile

Tirant Online Chile: Base de datos de documentación jurídica para Chile.

Reuniendo la experiencia de más de 15 a os la Editorial Tirant ha desarrollando una base de datos de documentación jurídica para Chile. Con un sistema de búsqueda intuitivo, se incorpora legislación, jurisprudencia, diarios oficiales y doctrina práctica con un trabajo de correlación y vinculación de documentos que facilitan la búsqueda optimizando tiempo y recursos para las instituciones académicas, gubernamentales y privadas a nivel internacional, así como para el abogado particular o cualquier profesional de derecho.

Tirant Online Chile ofrece los mejores sistemas de búsqueda para encontrar toda la información necesaria para el operador jurídico a través de motores inteligentes para el usuario y, además, múltiples herramientas de trabajo.

#### Ir a Tirant Online Chile

Para comenzar, introduzca en su navegador la siguiente URL:

#### https://www.tirantonline.cl

La URL le conducirá a nuestro portal de bienvenida en varios niveles en el que aparece un *banner* de presentación de la base de datos, accesos de interés y un formulario de solicitud de información y de prueba gratuita. También dispone de accesos a puntos de información sobre el buscador jurídico global y

Biblioteca Virtual, Tirant Derechos Humanos, Gestión de Despachos, Formación Tirant..., y a los últimos libros incorporados a la Biblioteca virtual con la posibilidad de adquirirlos y consultar las primeras páginas. Por último, podrá consultar las últimas novedades tanto de jurisprudencia, como de legislación, gacetas, doctrina... incorporadas a la base de datos, acceder a un punto de suscripción gratuita al boletín semanal de novedades y al formulario de alta a Tirant Online Chile.

El boletín de novedades es un Boletín de actualidad jurídica con periodicidad semanal personalizable por tipo de documento. Una vez suscrito rellenando el formulario indicado, usted podrá recibir semanalmente en su correo personal y de forma gratuita un boletín con las últimas novedades incorporadas a la base de datos de Tirant Online Chile, pudiendo ser personalizado escogiendo aquellos tipos de documento que más le interese como legislación, jurisprudencia, doctrina, etc.

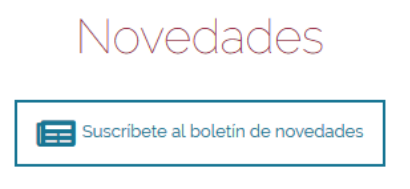

Además de en la *home* externa, usted podrá encontrar fácilmente el acceso al formulario de suscripción en la *home* interna y en el menú de la derecha que permanece fijo en todas las pantallas de la base de datos.

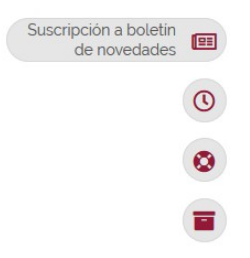

En la cabecera del portal de bienvenida, podremos encontrar los puntos de acceso directo a "Atención al usuario", "Nuestra garantía" y "Mi Personalización", así como a "Mi suscripción" y "Canal Tirant" que permite acceder directamente a otras bases de datos de Tirant y a las páginas web de la Editorial Tirant y de las librerías online, además del botón de salida de la base de datos.

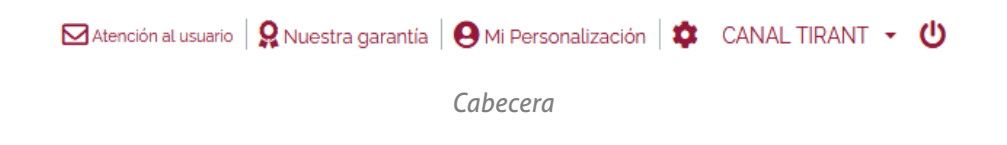

A pie de página, ponemos a su disposición una barra que le permite acceder a los principales servicios y puntos de información de nuestra base de datos, además del acceso a nuestras cuentas en redes sociales como Facebook y Twitter, y a las Novedades RSS.

## 1. ACCESO

A Tirant Online Chile se accede por un área privada. Para ello, es indispensable que introduzca su nombre de usuario y su contrase a, datos que previamente le serán facilitados de forma personalizada por nuestro servicio de atención al cliente. Existen otros sistemas de acceso como el *Ticket provider, control de IP's* y el *Referer*, todos ellos son sistemas de acceso restringido desde sitios webs concretos para colectivos determinados.

|                        | Atención al usuario | 🞗 Nuestra garantía | <b>*</b> | CAN | AL TIRANT 🗸 |
|------------------------|---------------------|--------------------|----------|-----|-------------|
| USUARIO                | 00                  | NTRASEÑA           |          |     | ENTRAR      |
| Recordar la contraseña |                     |                    |          |     |             |

| Formu   | lario d | le acceso |
|---------|---------|-----------|
| i orina |         |           |

*Importante* Si desea darse de alta o ha olvidado su usuario o contrase a, póngase en contacto con nosotros a través del servicio de Atención al Cliente escribiendo un correo electrónico a:

#### atencion.latam@tirantonline.com

Una vez haya introducido su usuario y contrase a accederá a la *Home* interna.

La *Home* de Tirant Online Chile permite acceder de forma fácil y sencilla a la información, pues la primera pantalla presenta un buscador general que busca sobre todos los tipos de documentos (Jurisprudencia, Legislación, Gacetas y Doctrina), pudiendo utilizar operadores lógicos y filtros de búsqueda, y además, también se muestra el área de servicios; área exclusiva que ofrece el acceso directo a documentación, servicios y herramientas de gran utilidad, además de a la zona *Premium*.

## **2. BUSCADORES**

## **I. BUSCADOR GENERAL**

Sencillo, potente, fiable e inteligente.

El buscador general es un motor de búsqueda exclusivo de la Editorial TIRANT LO BLANCH de gran potencia y fiabilidad.

Los resultados que presenta son fruto de indagación inteligente en la que se interpreta la consulta realizada y se ofrecen los documentos más acordes a lo que el usuario ha buscado.

El buscador general es intuitivo y muy sencillo en su uso, basta con introducir uno o varios términos en el

```
Guía de uso
```

campo de búsqueda (las palabras o frases que mejor describan la información que se quiere encontrar) y pulsar en *Buscar* o en la tecla *Intro* de su teclado.

|   | Buscar en Tirant Online Chile                    | ۹ |
|---|--------------------------------------------------|---|
| ( | Operadores lógicos Y O NO ? Opciones de búsqueda |   |
|   |                                                  |   |

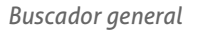

En respuesta a la petición realizada, el buscador muestra el número total de resultados de la búsqueda, esto es, de documentos hallados en la Base de Datos, divididos por pesta as que corresponden a cada uno de los tipos de documento encontrados, y a los que podrá acceder de forma rápida y sencilla, solo con un click.

|             | tirant 🙀 CHILE 🍃                                                                                                    |                                                                                         |                                                    |                                                    |                                            |                                                 | Atención al usuario 🏻 😡 Nuess<br>Jurisprud                                            | tra garantia 🛛 😝 Mi Personalización 🛛 🅸 CANAL TIRA<br>encia Legislación Doctrina Gacetas Bibliote | ANT 🝷 😃 |
|-------------|----------------------------------------------------------------------------------------------------|-----------------------------------------------------------------------------------------|----------------------------------------------------|----------------------------------------------------|--------------------------------------------|-------------------------------------------------|---------------------------------------------------------------------------------------|---------------------------------------------------------------------------------------------------|---------|
|             |                                                                                                    |                                                                                         |                                                    |                                                    |                                            |                                                 |                                                                                       |                                                                                                   | -       |
|             |                                                                                                    | Buscar en                                                                               | Tirant Online Chile                                |                                                    |                                            |                                                 | Q                                                                                     |                                                                                                   | 0       |
|             |                                                                                                    | Operadores lógicor                                                                      | YONO ()                                            |                                                    |                                            | Opciones de bú                                  | squeda 👔                                                                              |                                                                                                   | 0       |
|             | RESULTADOS                                                                                                    |                                                                                         |                                                    |                                                    |                                            |                                                 |                                                                                       |                                                                                                   |         |
|             | Jurisprudencia 2031750 Resol                                                                                                    | uciones administrativas 283894                                                          | Normatividad 14749                                 | Legislación 336491                                 | Doctrina 30                                | Gacetas 202104                                  | Biblioteca Virtual 6777                                                               |                                                                                                   |         |
| ) ocultados | Jurisprudencia                                                                                                    |                                                                                         |                                                    |                                                    |                                            |                                                 |                                                                                       | VER LOS 2031750 RESULTADOS >                                                                      |         |
| do          | <ol> <li>DIVORCIO POR CESE DE CONVIVENCIA '<br/>COMPENSACIÓN ECONÓMICA ACCIÓN<br/>LEGALES:LEY Nº 16.947, SOBRE MATRIMI</li> </ol>                                                                                                    | r compensación económica cuantía i<br>RECHAZADA, RECURRENTE SÓLO BUSCA EL<br>DNIO CIVIL | DE COMPENSACIÓN ECONÓMI<br>EVAR QUÁNTUM DE COMPENS | CA DETERMINADA SEGÚN REG<br>ACIÓN OTORGADARECURSO: | LAS DE LA SANA CRÌTI<br>S:RECURSO DE CASAC | CA AUSENCIA DE VULNE<br>ÓN EN EL FONDO CIVIL (R | ERACIÓN DE LEYES REGULADORAS DE LA<br>RECHAZADO)-RECURSO DE CASACIÓN EI               | A PRUEBA REQUISITOS PARA DECRETAR<br>N LA FORMA CIVIL (RECHAZADO)TEXTOS                           |         |
| ue          | LTM11.587.888   Fecha : 30/10/2007   C                                                                                                    | rigen : Corte Suprema de la República de Ch                                             | ile   Tipo Resolución : Sentenc                    | ia   Instancia : Cuarta Sala                       |                                            |                                                 |                                                                                       | Vista rápida Opciones *                                                                           |         |
| búsqueda    | 2- ACCÓN CUTELAR DE AMPARO ECONÓMICO BUSCA RESQUARDAR GARANTÍA CONSTITUCIONAL DE LIBERTAD ECONÓMICA FENTE AL ESTADO EMPRESARIO, CUANDO TRANSGREDO PRINCIPO DE ORDEN PÚBLICO DE SUBSIDAREDAD EXISTEN TRANSGRESIONES A SUBSID<br>CUANDO ESTADO DESARROLLA ACTIVIDAD SU AUTORIZACIÓN DE LEY DE QUÓRUM CALIFICADO O SIN SUJETARSE A LEGISLACIÓN COMÚN APLICABLE A PARTICULARES AMPARO ECONÓMICO PUEDE SER DENUNCIDAD POR CUALQUER PERSONA QUE PERDIA INFRACCIONED<br>DESARROLLA CUALQUER ATURIDAD E |                                                                                         |                                                    |                                                    |                                            |                                                 | AD EXISTEN TRANSGRESIONES A SUBSIDIARIEDAD<br>IIER PERSONA QUE PERCIBA INFRACCIONES A |                                                                                                   |         |
|             | LTM11.554.245   Fecha: 04/03/2010   C                                                                                                    | irigen : Corte Suprema de la República de Ch                                            | ile   Tipo Resolución : Sentenc                    | ia   Instancia : Tercera Sala                      |                                            |                                                 |                                                                                       | Vista rápida Opciones *                                                                           |         |

#### Εl

buscador general ofrece distintas opciones de búsqueda pudiendo además seleccionar la parte del

#### • Con todas las palabras

Este es un tipo de búsqueda que nuestro programa lanza por defecto y permite localizar documentos que incluyen todos los términos utilizados en la petición. Para acotar más la búsqueda solo se tienen que incluir más términos.

**Nota**: Es importante considerar que el buscador omite palabras y caracteres habituales, tales como: "donde", "cómo", "dónde", "el/la/las/los/las", así como algunos dígitos y letras especiales.

#### • Con la frase exacta

Este tipo de búsqueda localiza únicamente los resultados que coinciden exactamente con los términos indicados. Es ideal si lo que le interesa son frases específicas y expresiones complejas, además de si se desea un resultado concreto e inmediato.

#### • Con alguna de las palabras

http://www.tirantonline.cl

Esta búsqueda permite identificar los resultados que contengan uno de los términos indicados, es decir, excluye la frase exacta encontrando múltiples variantes.

#### Proximidad

Esta búsqueda permite localizar semejanzas con los criterios o términos que usted especifica en la barra del buscador.

#### • Con la expresión literal

La mayor precisión en la búsqueda se consigue entrecomillando los términos introducidos en el campo de búsqueda. La búsqueda será del todo exacta (aunque número y género no son tenidos en cuenta). Este tipo de búsqueda es especialmente útil para localizar frases acu adas por el uso y expresiones complejas y específicas.

#### • Número de referencia

Esta búsqueda es útil para la localización de documentos concretos, ya que a través de un sistema de clasificación implementado por la Editorial Tirant a través de números de referencia, es posible localizar un documento exacto, por ejemplo: LTM11.587.888.

#### • Con operadores lógicos Y/O/NO

El buscador ofrece realizar una búsqueda que permite a adir o excluir términos, o bien buscar sinónimos a nuestra petición. Este sistema de búsqueda se puede combinar con los anteriores para afinar más en los resultados.

| Disponible: Dossier. Medidas adoptadas en Chile para hacer frente al impacto económico y social del COVID-19. Actualización diaria. |                        |              |                        |          |  |  |
|----------------------------------------------------------------------------------------------------|------------------------|--------------|------------------------|----------|--|--|
| Buscar en toda la base de                                                                                                    | e datos                |              |                        |          |  |  |
| Expresión de busqueda                                                                                                    |                        |              |                        | Q        |  |  |
| Operadores lógicos Y O NO                                                                                                    |                        |              | Opciones de búsqueda 🕐 |          |  |  |
| Con todas las palabras                                                                                                    | O Con la frase exacta  | O Proximidad |                        |          |  |  |
| O Con algunas de las palabras                                                                                                    | O Número de referencia |              |                        | elección |  |  |
| En todos los textos                                                                                                    | O En los titulos       |              |                        |          |  |  |

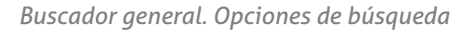

Para finalizar, incluye un servicio basado en un sistema de banners dinámicos que ofrece el acceso

http://www.tirantonline.cl

directo a noticias relevantes, documentos destacados o nuevos desarrollos realizados en la base de datos.

Disponible: Dossier. Medidas adoptadas en Chile para hacer frente al impacto económico y social del COVID-19. Actualización diaria.

Buscador general. Banner dinámico

Para cualquier duda en relación al buscador general, siempre podrán acceder al servicio de ayuda que aparece identificado con el símbolo de interrogación (?) situado al lado de los operadores lógicos.

### **II. BUSCADORES ESPECÍFICOS**

Si prefiere realizar búsquedas sobre un tipo de documento específico, puede acceder al buscador propio de LEGISLACIÓN, JURISPRUDENCIA, GACETAS, DOCTRINA y BIBLIOTECA VIRTUAL a través del menú de la parte superior derecha.

Jurisprudencia Legislación Doctrina Gacetas Biblioteca Virtual

Seleccionador de tipo de documento

### II.1. Buscador específico de Jurisprudencia

Al acceder al tipo de documento JURISPRUDENCIA a través del menú superior, aparecerá a la izquierda un menú con la opción de seleccionar los distintos buscadores específicos como el propio "Buscador de jurisprudencia", "Buscador de Resoluciones Administrativas" y "Buscador de fallos destacados", así como un acceso directo a los "Boletines Jurisprudenciales" editados por Tirant. Dependiendo del buscador seleccionado las distintas búsquedas variarán en relación al tipo de resolución, órgano de emisión, etc.

BUSCADOR DE JURISPRUDENCIA

BUSCADOR DE RESOLUCIONES ADMINISTRATIVAS

BUSCADOR DE FALLOS DESTACADOS

BOLETINES JURISPRUDENCIALES TIRANT

Menú de buscadores JURISPRUDENCIA

#### II.1.1. Buscador de Jurisprudencia

Buscador específico de las resoluciones emitidas por los distintos órganos jurisdiccionales del Poder Judicial como la Corte Suprema, Corte de Apelaciones, Tribunal Constitucional, Juzgados

Laborales, Juzgados Civiles, Juzgados de Letras, Tribunales Ambientales, Tribunales Tributarios y Aduaneros, Tribunal de Defensa de la Libre Competencia, Tribunal de Contratación Pública, Tribunal de Elecciones y Tribunal de Propiedad Industrial.

Ofrece la opción de buscar por un origen en concreto, un tipo de resolución y/o por los distintos campos de número como ROL, RIT, RUC y Número, además de por una expresión concreta utilizando los operadores lógicos Y/O/NO y las opciones de búsqueda "En los textos", "En los títulos", "Con todas las palabras", "Con la frase exacta", "Proximidad", "Con algunas de las palabras" y por "Número de referencia LTM". Todo ello pudiendo ser acotado seleccionando una jurisdicción específica como civil, común, penal, laboral, contencioso-administrativa, constitucional, electoral y ambiental.

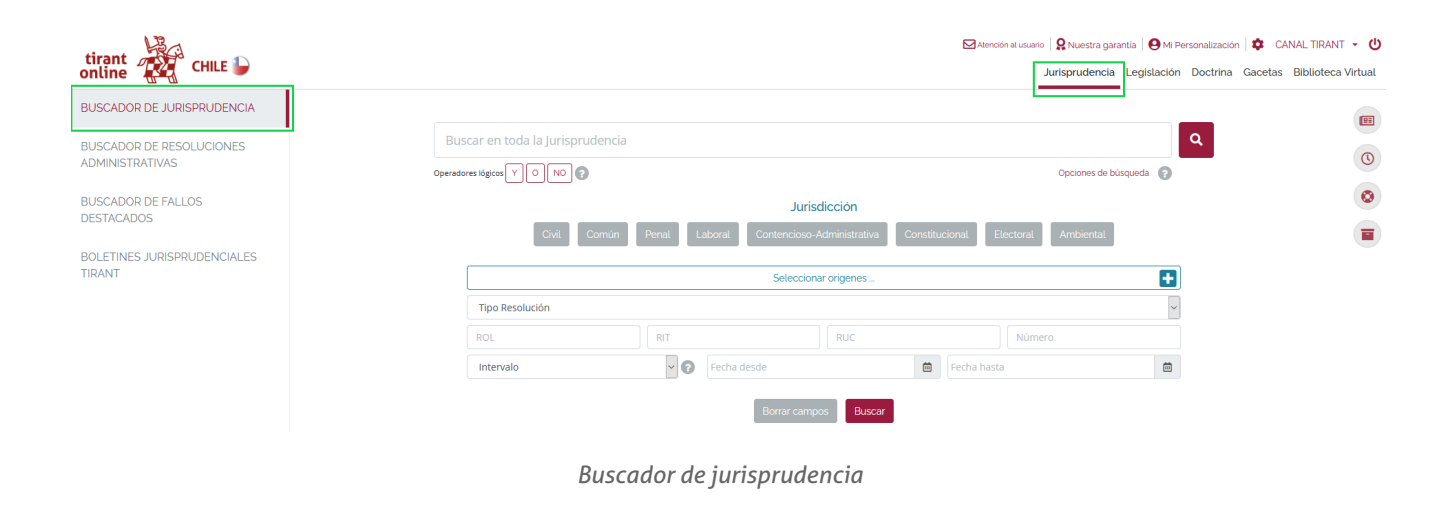

#### II.1.2. Buscador de Resoluciones Administrativas

Buscador específico de resoluciones emitidas por los distintos órganos administrativos del Estado como el Consejo para la Transparencia, la Superintendencia de Seguridad Social, Servicio de Impuestos Internos, Comisión para el Mercado Financiero, Tribunales de Cuentas, Contraloría General y Dirección del Trabajo.

Al igual que el buscador de jurisprudencia, le permite la opción de buscar por un origen en concreto, un tipo de resolución y/o por el número, además de por una expresión concreta utilizando los operadores lógicos Y/O/NO y las opciones de búsqueda "En los textos", "En los títulos", "Con todas las palabras", "Con la frase exacta", "Proximidad", "Con algunas de las palabras" y por "Número de referencia LTM". Todo ello pudiendo ser acotado seleccionando un ámbito del derecho específico como Laboral y Previsional, Público y Financiero y Tributario.

| Guía de uso                                 |                                                                                                    |                                                                         |
|---------------------------------------------|----------------------------------------------------------------------------------------------------|-------------------------------------------------------------------------|
| tirant 🙀 CHILE 🕞                            | Z Atención al usuario   ♀ Nuestra garantia   ♀ Mi Perso<br>Jurisprudencia Legislación [                                                                                                    | onalización   🍄 CANAL TIRANT 👻 🕛<br>Doctrina Gacetas Biblioteca Virtual |
| BUSCADOR DE JURISPRUDENCIA                  |                                                                                                    | [9]                                                                     |
| BUSCADOR DE RESOLUCIONES<br>ADMINISTRATIVAS | Buscar en todas las Resoluciones administrativas Operadores lógicos V  http://www.security.com/view.com/view.co |                                                                         |
| BUSCADOR DE FALLOS                          | Ámbitos                                                                                                    | ٢                                                                       |
| DESTACADOS                                  | Laboral y Previsional Público Financiero y Tributario                                                                                                    |                                                                         |
| BOLETINES JURISPRUDENCIALES<br>TIRANT       | Seleccionar origenes                                                                                                    |                                                                         |
|                                             | Tipo Resolución                                                                                                    |                                                                         |
|                                             | Intervalo Fecha desde                                                                                                    |                                                                         |
|                                             | Borrar campos Buscar                                                                                                    |                                                                         |

Buscador de Resoluciones Administrativas

#### II.1.3. Buscador de Fallos destacados

Seleccionado el "Buscador de fallos destacados" del menú de la izquierda, podrá acceder directamente a los boletines de jurisprudencia emitidos diariamente por la Corte Suprema de Justicia y el Tribunal Constitucional con los fallos destacados y ordenados por fecha de emisión.

Además, podrá acotar su búsqueda utilizando el buscador y usando los operadores lógicos Y/O/NO y las opciones de búsqueda "En los textos", "En los títulos", "Con todas las palabras", "Con la frase exacta", "Proximidad", "Con algunas de las palabras" y por "Número de referencia LTM".

| Han Han                               | tirant online CHILE                                   |                                                                                                    | 🔀 Atención al usuario 🛛 🎗 | Nuestra garantia   🛛 M Personalización   🌣 CANAL TIRANT<br>prudencia Legislación Doctrina Gacetas Biblioteca V | ۰ U |
|---------------------------------------|-------------------------------------------------------|----------------------------------------------------------------------------------------------------|---------------------------|----------------------------------------------------------------------------------------------------|-----|
| childe CHILE                          | FILTROS Limpiar fitros 帐                              | >                                                                                                    |                           |                                                                                                    | -   |
|                                       | O Jurisdicción                                        | Acote su búsqueda                                                                                                    | BUSC                      | CAR                                                                                                    |     |
| BUSCADOR DE JURISPRUDENCIA            | Origen                                                | Operadores lógicos Y O NO                                                                                                    | Opciones de búsqueda      |                                                                                                    | 0   |
| Besch Berter De Berter K              | O Año                                                 |                                                                                                    |                           |                                                                                                    |     |
|                                       | Cipo Resolución                                       | Resultados de la búsqueda 2804 Documentos encontrados                                                                                                    |                           |                                                                                                    | 0   |
| ADMINISTRATIVAS                       | Boletin jurisprudencial (2004) Consulta Auto Acordado | Ordenar por: Más reciente                                                                                                    |                           | GUARDAR/ALERTAR BÚSQUEDA   IMPRIMIR RESULTADOS                                                                 |     |
| BUSCADOR DE FALLOS                    | Acuerdo Acta Protocolo Urisprudencia                  | LTM18.817.884   Fecha : 01/10/2020   Origen : Corte Suprema   Tipo Resolución : Boletin jurisprudencial                                                                         |                           | Vista rápida Opciones •                                                                                        |     |
| DESTACADOS                            | Causa<br>Oficio<br>Sentencia                          | z. stotetn jurisprudencial   Fanos de la Conte Suprema   ZSVAVZUZU      LTM18.732.754   Fecha: 25/09/2020   Origen: Corte Suprema   Tipo Resolución: Boletin Jurisprudencial    |                           | Vista rápida Opciones *                                                                                        |     |
| BOLETINES JURISPRUDENCIALES<br>TIRANT | Expediente Resolución                                 | 3. Boletin jurisprudencial   Falios de la Corte Suprema   24/09/2020<br>LTM15.715.348   Fecha : 24/09/2020   Origen : Corte Suprema   Tipo Resolución : Boletin Jurisprudencial |                           | Vista rápida Opciones *                                                                                        |     |

Buscador de fallos destacados

#### II.1.4. Boletines Jurisprudenciales Tirant

Por último, seleccionando la opción de "Boletines Jurisprudenciales Tirant" del menú de la izquierda, accederá directamente a los Boletines Jurisprudenciales que edita mensualmente la Editorial Tirant con las novedades comentadas de sentencias y resoluciones emitidas por los distintos órganos del Estado y del Poder Judicial, así como artículos doctrinales sobre temas de reciente actualidad.

| tirant                       | tirant CHILE                                            | ⊠Atercónal «warro   Q. Naedra garantia   ⊖ M. Personalización   ✿ CANAL TRANT +<br>Artisprudencia   Legislación Doctrina Gacetas Biblioteca Virtu                                                                                                    | ڻ<br>al |
|------------------------------|---------------------------------------------------------|----------------------------------------------------------------------------------------------------|---------|
| online                       | FILTROS Limpiar filtros < >                             |                                                                                                    | 1       |
|                              | O Jurísdicción                                          | Acote su búsqueda BUSCAR                                                                                                    | 9       |
| BUSCADOR DE JURISPRUDENCIA   | O Origen                                                | Opensores lógicos 🔍 🕡 ND 👔 Opciones de búsqueda 👩                                                                                                    | 9       |
|                              | O Año                                                   |                                                                                                    |         |
| BUSCADOR DE RESOLUCIONES     | 🖨 Tipo Resolución 👔 🛛 🔍 📋                               | Resultados de la búsqueda 2004 Documentos encontrodos                                                                                                    | 2       |
| ADMINISTRATIVAS              | Roletin jurisprudenciał (280-9  Consulta  Auto Acordado | Circlenar por Más reclente 👻 CUMPONA ALERTAR BÚSOLEDA   MARIANNA RESULTADOS                                                                                                    |         |
| BUSCADOR DE FALLOS           | Actual Protocolo                                        | to exem juntification of a large supervision of the supervision of the supervision o | 1       |
| DESTACADOS                   | Jurisprudencia Causa                                    | 2. Boletin jurisprudencial   Fallos de la Corte Suprema   25/09/2020                                                                                                    |         |
|                              | Oficio Sentencia                                        | LTM18.732.754   Fecha : 25109/2020   Origen : Corte Suprema   Tipo Resolución : Boletin jurisprudencial Vota repuis                                                                                                    |         |
| ROLETINES ILIDISDDUDENCIALES | Expediente                                              | 3. Boletin jurisprudencial   Fallos de la Corte Suprema   24/09/2020                                                                                                    |         |
| TIRANT                       | O Ponente                                               | LTMILT/IL34   Fecha: 2409/2000   Origen: Corte Suprema   Tipo Resolucion: Bolecio jurisprudencial Visionado   Cocores -                                                                                                    |         |

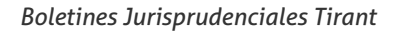

## II.2. Buscadores específicos de Legislación

Al igual que con el buscador específico de jurisprudencia, al acceder al tipo de documento LEGISLACIÓN a través del menú superior, aparecerá a la izquierda un menú con los accesos a los distintos buscadores como al propio "Buscador de legislación" y al "Buscador de Normatividad", así como un acceso directo al apartado de "Textos Legales Básicos".

| BUSCADOR DE LEGISLACIÓN     |
|-----------------------------|
| BUSCADOR DE NORMATIVIDAD    |
| TEXTOS LEGALES BÁSICOS      |
| Menú buscadores LEGISLACIÓN |

#### II.2.1. Buscador de Legislación

Buscador específico de la normativa estatal publicada en el Diario Oficial de la República. Para facilitar la búsqueda dispone de la opción de filtrar por entidad emisora, ordenamiento y/o número de la norma. Además ofrece la posibilidad de acotar la búsqueda a un número de artículo en concreto, así como utilizar dos parámetros distintos de fecha, fecha de publicación y fecha de expedición, un seleccionador de vigencias y un buscador de texto.

| tirant CHILE             |                               |     |                           |         | Atención al usuario   🎗 Nuestra ga | arantia 🛛 😝 MI Personalizad | ión   🌣 CANAL TIRANT 👻 😃<br>a Gacetas Biblioteca Virtual |
|--------------------------|-------------------------------|-----|---------------------------|---------|------------------------------------|-----------------------------|----------------------------------------------------------|
| BUSCADOR DE LEGISLACIÓN  |                               |     |                           |         |                                    |                             |                                                          |
| BUSCADOR DE NORMATIVIDAD | Buscar en toda la Legislación |     |                           |         |                                    | ٩                           |                                                          |
|                          | Operadores lógicos Y O NO     |     |                           |         | Opciones de l                      | búsqueda 🕜                  | 0                                                        |
| TEXTOS LEGALES BASICOS   |                               |     |                           |         |                                    |                             | 0                                                        |
|                          | Nº de artículo                |     |                           |         |                                    |                             | -                                                        |
|                          |                               |     | Seleccionar entidade      | IS      |                                    | •                           |                                                          |
|                          |                               |     | Seleccionar ordenamientos |         | H Número                           | 0                           |                                                          |
|                          | Intervalo                     | ~ 🕜 | Fecha desde               | <b></b> | Fecha hasta                        | <b></b>                     |                                                          |
|                          | Intervalo                     | ~ 0 | Fecha publicación desde   | Ċ.      | Fecha publicación hasta            |                             |                                                          |
|                          | Vigencia                      |     |                           |         |                                    | ~                           |                                                          |
|                          |                               |     | Borrar campos Bu          | uscar   |                                    |                             |                                                          |

Buscador de Legislación

#### II.2.2. Buscador de Normatividad

Buscador específico de la normatividad interna de distintos órganos administrativos del Estado como la Comisión para el Mercado Financiero, Servicio de Impuestos Internos, Superintendencia de Pensiones, Superintendencia de Casinos de Juego, Superintendencia de Insolvencia y Reemprendimiento, Superintendencia de Salud y Unidad de Análisis Financiero.

Para facilitar la búsqueda dispone de la opción de buscar por entidad emisora, ordenamiento, número y/o a o. Además ofrece la posibilidad de acotar la búsqueda utilizando dos parámetros distintos de fecha, fecha de publicación y fecha de expedición, un buscador de texto y un seleccionador de ámbitos (Público, Financiero y Tributario).

| tirant online CHILE                                                           |                                                     |               |                                    |         | Atención al usuario   👷 N<br>Jurisp | Nuestra garantia 🛛 Mi Personalizació<br>prudencia Legislación Doctrina | in 💠 CANAL TIRANT 👻 🕐 |
|-------------------------------------------------------------------------------|-----------------------------------------------------|---------------|------------------------------------|---------|-------------------------------------|------------------------------------------------------------------------|-----------------------|
| BUSCADOR DE LEGISLACIÓN<br>BUSCADOR DE NORMATIVIDAD<br>TEXTOS LEGALES BÁSICOS | Buscar en toda la Norm<br>Operadores Kigicos V O NO | atividad<br>D | Ambitos<br>Financiero y Tributario | 2úblico | Op                                  | Q<br>ciones de búsqueda 👔                                              | 0<br>0<br>0           |
|                                                                               |                                                     |               | Seleccionar entidades              |         |                                     | <b>E</b>                                                               |                       |
|                                                                               | Intervalo                                           | ~ 0           | Fecha desde                        | 8       | Fecha hasta                         | Ē                                                                      |                       |
|                                                                               | Intervalo                                           | ~ ?           | Fecha publicación desde            |         | Fecha publicación hasta             | tin .                                                                  |                       |
|                                                                               |                                                     |               | Seleccionar ordenamient            | DS      |                                     | <b>H</b>                                                               |                       |
|                                                                               | Número                                              |               | Año                                |         |                                     |                                                                        |                       |
|                                                                               |                                                     |               | Borrar campos Bus                  | car     |                                     |                                                                        |                       |
|                                                                               |                                                     | Buscador de   | e Normatividad                     |         |                                     |                                                                        |                       |

#### II.2.3. Textos Legales Básicos

Por último, seleccionando la opción de "Textos Legales Básicos" menú de la izquierda accederá directamente a los Códigos de la República y a una recopilación de la legislación básica del Estado organizada por los distintos ámbitos del derecho. Este acceso le permitirá consultar la legislación más utilizada de forma fácil y directa sin necesidad de realizar ninguna búsqueda.

| AS                       | Legislación Básica Chile                                      |               |                                                                                                    |
|--------------------------|---------------------------------------------------------------|---------------|----------------------------------------------------------------------------------------------------|
| childe CHILE             | Códigos de la República Normas básicas                        |               |                                                                                                    |
|                          |                                                               | Contraer todo | Textos básicos en materia Códigos de la República                                                                                                    |
| BUSCADOR DE LEGISLACIÓN  | Constitución Política<br>Código Civil                         | 1             | DECRETO 100. FUA EL TEXTO REFUNDIDO, COORDINADO Y SISTEMATIZADO DE LA CONSTITUCIÓN POLITICA DE LA REPUBLICA DE CHILE<br>LITM3.498.897)                                                                                                    |
|                          | Código de Comercio<br>Código de Derecho Internacional Privado | 1             | FUA TEXTO REFUNDIDO, COORDINADO Y SISTEMATIZADO DEL CODIGO CIVIL; DE LA LEY Nº 4,808, SOBRE REGISTRO CIVIL, DE LA LEY Nº 13,7344, QUE<br>AUTORIZA CAMBIO DE NOMBRES Y APELLIDOS, DE LA LEY Nº 16,638, LEY DE MENORES, DE LA LEY Nº 14,608, SOBRE ABANDONO DE FAMILIA Y |
|                          | Código Penal.<br>Código de Procedimiento Civil.               |               | PAGO DE PENSIONES ALIMENTICIAS, Y DE LA LEY Nº16.271, DE IMPUESTO A LAS HERENCIAS, ASIGNACIONES Y DONACIONES (LTM16.242.798)                                                                                                    |
| BUSCADOR DE NORMATIVIDAD | Código de Procedimiento Penal<br>Código Procesal Penal        |               | CODIGO DE COMERCIO (LTM5,871.861)                                                                                                    |
|                          | Código del Trabajo<br>Código Tributario                       | 1             | DECRETO 374. CÓDIGO DE DERECHO INTERNACIONAL PRIVADO (LTM16.490.534)                                                                                                    |
| TEXTOS LEGALES BÁSICOS   | Código Orgánico de Tribunales<br>Código Arronáutico           |               | CÓDIGO PENAL (LTM3.450.087)                                                                                                    |
|                          | Código Sanitario<br>Código de Aquas                           | 1             | LEY 1552. CODIGO DE PROCEDIMIENTO CIVIL (LTM18.307.860)                                                                                                    |
|                          | Código de Justicia Militar<br>Código de Mineria               | ì             | LEY 1853. CODIGO DE PROCEDIMIENTO PENAL (LTM16.309.606)                                                                                                    |

Textos Legales Básicos

### II.3. Buscador específico de Doctrina

Al acceder al tipo de documento DOCTRINA a través del menú superior, aparecerá un buscador con el que le permitirá realizar búsquedas por título y en el texto del documento utilizando los operadores lógicos Y/O/NO y las opciones de búsqueda "En los textos", "En los títulos", "Con todas las palabras", "Con la frase exacta", "Proximidad", "Con algunas de las palabras" y por "Número de referencia LTM". Además, tendrá la opción de acotar la búsqueda filtrando por autor y a o.

| tirant -     |                         | 🖾 Atención al usuario 🛛 🤱 Nuestra garantía 🗍 😫 Mi Personalización 🛛 🕯 | 🕽 CANAL TIRANT 👻 🖒       |
|--------------|-------------------------|-----------------------------------------------------------------------|--------------------------|
| online CHILE |                         | Jurisprudencia Legislación Doctrina Ga                                | cetas Biblioteca Virtual |
|              |                         |                                                                       |                          |
| Bús          | queda por título        |                                                                       | 0                        |
| Bus          | car en toda la Doctrina | Q                                                                     | 0                        |
| Operado      |                         | Opciones de búsqueda                                                  |                          |
|              | Autores                 |                                                                       |                          |
|              | Āño                     |                                                                       |                          |
|              | Borrar campos Buscar    |                                                                       |                          |
|              | Buscador de Doctrina    |                                                                       |                          |

### II.4. Buscador específico de Gacetas

Cuando accede al tipo de documento GACETAS a través del menú superior, aparecerá un buscador con el que podrá realizar búsquedas sobre el Diario Oficial de la República acotando por ordenamiento, número de Diario Oficial y fecha de publicación, y usar el campo de texto con los operadores lógicos Y/O/NO y las opciones de búsqueda "En los textos", "En los títulos", "Con todas las palabras", "Con la frase exacta", "Proximidad", "Con algunas de las palabras" y por "Número de referencia LTM".

| tirant CHILE |                                                          |                             |                        | Atención al usuario   🤉 Nuestra garan<br>Jurisprudencia | ntia 🛛 MI Personalización 🔯 CANAL TIRANT 👻 🕛<br>Legislación Doctrina Gacetas Biblioteca Virtual |
|--------------|----------------------------------------------------------|-----------------------------|------------------------|---------------------------------------------------------|-------------------------------------------------------------------------------------------------|
| Bus          | car en todas las Gacetas<br>res Kigicos (V) (O) (RO) (C) |                             |                        | Cpciones de búsqueda 👩                                  |                                                                                                 |
|              |                                                          | Seleccionar ordenamien      | tos                    | Ŧ                                                       |                                                                                                 |
|              | Número de Diario Oficial                                 |                             |                        |                                                         |                                                                                                 |
|              | Intervalo                                                | 🗸 🖓 Fecha publicación desde | Fecha publicación hast | a 🗰                                                     |                                                                                                 |
|              |                                                          | Borrar campos Bus           | scar                   |                                                         |                                                                                                 |

Buscador de Gacetas

## II.5. Buscador específico de Biblioteca Virtual

Cuando accede al tipo de documento BIBLIOTECA VIRTUAL a través del menú superior, se abrirá un buscador que le permitirá buscar por campo de texto con los operadores lógicos Y/O/NO y las opciones de búsqueda "En los textos", "En los títulos", "Con todas las palabras", "Con la frase

exacta", "Proximidad", "Con algunas de las palabras" y por "Número de referencia LTM", además de acotar la búsqueda usando los campos de título, autor, editorial, a o e ISBN.

| tirant | 🖾 Aterocin at usuario   🤮 Nuestra garantia   🕹 Mi Personalización   🍁 CANAL TIRANT - 🔱 |
|--------|----------------------------------------------------------------------------------------|
| online | Jurisprudencia Legislación Doctrina Gacetas Biblioteca Virtual                         |
|        |                                                                                        |
|        | Opciones de bioqueda 👔                                                                 |
|        | ٥                                                                                      |
| Tîtulo |                                                                                        |
| Autor  | Editorial                                                                              |
| Año    | ISBN 13                                                                                |
|        | Borrar campos Buscar                                                                   |
|        | Buscador de Biblioteca Virtual                                                         |

Tanto en el buscador de Jurisprudencia como en el de Resoluciones Administrativas, Legislación , Normatividad y Gacetas podrá acotar su búsqueda utilizando la opción "Búsqueda por fecha". Dicha búsqueda puede ser realizada indicando, previa selección de la opción deseada, la FECHA EXACTA (al seleccionar esta opción se le activará solo la caja Fecha desde y el sistema realizará una búsqueda únicamente de la fecha introducida, ya sea un día, un mes/a o o un a o completo) o un RANGO DE FECHAS (utilizando los calendarios o introduciendo directamente la Fecha desde y Fecha hasta).

Formatos válidos:

Pueden indicar un día concreto, o un mes concreto, o un a o concreto.

Se aceptan tanto formatos numéricos como de texto.

Día concreto:

Formato numérico: 15/10/2017 ó 15-10-2017. Formato texto: 15 de octubre de 2017.

Meses o a os:

Mes / a o: octubre de 2017 A o: 2017

En ambos casos el a o siempre debe contener 4 dígitos.

http://www.tirantonline.cl

Para cualquier duda en relación al buscador específico, también dispone de un acceso al servicio de ayuda que aparece identificado con el símbolo de interrogación (?) situado al lado de los operadores lógicos.

## **3. RESULTADOS DE BÚSQUEDA**

Los resultados se presentan en forma de listado cómodo de consultar. Además, en las cabeceras, aparecerán remarcadas en negrita las expresiones de búsqueda para facilitar su localización.

Podrá ordenar los resultados por relevancia o por fecha más antigua o más reciente.

Una vez se muestran los resultados de jurisprudencia, legislación y gacetas, se pueden utilizar los filtros de Jurisdicción, Origen, A o, Tipo de resolución y Ponente en jurisprudencia, resoluciones administrativas y fallos destacados; Vigencia, Ordenamiento, Ámbito geográfico, Entidad y A o en legislación y normatividad; y Ordenamiento, Boletín, A o, Emisor y Sección en gacetas para acotar la búsqueda realizada.

A través de la opción "Ver extracto" podrá acceder a un extracto del documento donde se resaltará en negrita la expresión buscada pudiendo contextualizar dicha expresión activando el modo "Ver todo el documento". Además, podrá acceder a la vista rápida del mismo sin necesidad de abrirlo utilizando la opción "Vista rápida".

Asímismo, accederá a las opciones de "Descargar, compartir o imprimir", permitiéndole descargar en PDF, Word o HTML, imprimir o compartir por correo electrónico el documento o parte del documento, y "Guardar en mis expedientes" a través de "Opciones".

| tirant chile      | ⊠intercon is susairo   Q Nuestra garanta   ⊖ H Personalización   Q CANAL TIRAh<br>Jurisprudencia Legislación Doctrina Gacetas Bibliotec                                                                                                    | a Virtual |
|-------------------|----------------------------------------------------------------------------------------------------|-----------|
| FILTROS «>        | hamicide 🖉 🛛                                                                                                    |           |
| O Jurisdicción    | Acote su búsqueda BUSCAR                                                                                                    |           |
| O Origen          |                                                                                                    | 0         |
| ● Año             | Operators lago V V V V Operators are busquear                                                                                                    |           |
| O Tipo Resolución |                                                                                                    |           |
| O Ponante         | Contract per      Reveards     Contract per      Reveards     Contract per      Reveards     Contract per      Reveards     Contract per      Reveards     Contract per      Reveards     Contract per      Reveards     Contract per      Reveards     Contract per      Reveards     Contract per      Reveards     Contract per      Reveards     Contract per      Reveards     Contract per      Reveards     Contract per      Reveards     Reveards |           |

Resultados de búsqueda

| Extracto x                                                                                                    | Vista rápida x                                                                                                    | Onciones                                                                                                    |
|----------------------------------------------------------------------------------------------------|----------------------------------------------------------------------------------------------------|----------------------------------------------------------------------------------------------------|
| Jurisprudencia                                                                                                    | Jurisprudencia                                                                                                    |                                                                                                    |
| LTM11.587.248                                                                                                    | LTM11.587.248                                                                                                    |                                                                                                    |
| наление илительс, сицио за наласово силичасо илисано алите                                                                                                    | Rubers ANTERNAS- DELITOS DE HOMICIDIO CALIFICADO Y HOMICIDIO SAMILL - RECURSO DE NULLERA COMPA<br>SISTITUCIA DELICITA DE TRIBUNI, OLA ALIA IN O PENA, QUI MUNAMENTAS CUASA, DE LITARA ADE<br>I MUNCIDIO CALIFICADO Y HOMICIDIO SAMILL - MARINANTOS QUI FUNDAMENTAS CUASA, DE LITARA ADE<br>ANTELICIDIO SE MUNERIMO: COM LON MUNACIDIO SAMILL - MARINA DE<br>I MUNICIPAZIO DE LITARA DE LITARA DE<br>ANTELICIDIO SE MUNERIMO: COM LON MUNACIDIO SAMILL - MARINA DE<br>ANTELIONO SE MUNERIMO: COM LON MUNACIDA DE ANTELIAR DE LITARA ADE<br>ANTELIONO SE MUNERIMO: COM LON MUNACIDIO SAMILL - MARINA DE COMPETINA DE COMPETINA DE<br>ANTELIONO SE MUNERIMO: COM LON MUNACIDIO SAMILL - MARINA DE COMPETINA DE COMPETINA DE<br>ANTELIONO SE MUNERIMO: COM LON MUNACIDA DE ANTELIA DE LITARA DE<br>MUNICIPAZIONE DE LITARA DE LITARA DE LITARA DE LITARA DE<br>MUNACIDADES MUNERAS DE LITARA DE LITARA DE LITARA DE<br>MUNACIDADES MUNERAS DE LITARA DE LITARA DE LITARA DE<br>MUNACIDADES MUNERAS DE LITARA DE LITARA DE LITARA DE LITARA DE<br>MUNACIDADES MUNERAS DE LITARA DE LITARA DE LITARA DE LITARA DE LITARA DE<br>MUNACIDADES MUNERAS DE LITARA DE LITARA DE LITARA DE LITARA DE<br>MUNERAS DE MUNERAS DE LITARA DE LITARA DE LITARA DE LITARA DE<br>MUNERAS DE MUNERAS DE LITARA DE LITARA DE LITARA DE LITARA DE LITARA DE<br>MUNERAS DE MUNERAS DE LITARA DE LITARA DE LITARA DE LITARA DE LITARA DE<br>MUNERAS DE MUNERAS DE LITARA DE LITARA DE LITARA DE LITARA DE LITARA DE<br>MUNERAS DE MUNERAS DE LITARA DE LITARA DE LITARA DE LITARA DE LITARA DE LITARA DE<br>MUNERAS DE MUNERAS DE LITARA DE LITARA DE LITAR | Descargar Imprimir Compartir<br>Seleccione las partes del documento que desea incluir:<br>+   Todas las partes (1)<br>Seleccione el formato de descarga:<br>PDF O DOCX (word) O HTML<br>Nombre del archivo: |
|                                                                                                    | Segunda Sala                                                                                                    |                                                                                                    |
|                                                                                                    |                                                                                                    | LTM11587248                                                                                                    |
| - DELITOS DE HOMICIDIO CALIFICADO Y HOMICIDIO SIMPLE-                                                                                                    | MATERIAS:                                                                                                    |                                                                                                    |
| RECIEND DE HULDADE CONTRA SISTERICA DICTADA FOR TRIBUNAL ONLI, IN LO FENAL QUE IMPORE PENA A<br>ENCLUSADOS COMO AUTORES DE DELITIOS DE HOMICIDIO CALIFICADO Y HOMICIDIO SIMPLE-<br> | OELITIOS DE HOMICIONO CUINCICO Y HOMICIONO SUMPLE-     ENCONCIO DE NUELINGO CONTUNISTICIA DE CILO ANTI TREVILLA COM, EN LO PENIL QUE INFONE PENIL A     ENCURSIONO SUMO AUTORES DE ENLITISS DE HOMICIONO CUINCADO Y HOMICIONO SUMPLE-     ANGUMENTOS QUE PUNDAMENTAN CUISAL DE LETIRA A) DE ARTÍCULO 323 DE CÓDIGO PROCESAL PENIL.Y                                                                                                    | Cerrar Descargar                                                                                                    |
| Ver todo el documento     Cerrar                                                                                                    | Cerrar                                                                                                    |                                                                                                    |
| Ver extracto                                                                                                    | Vista rápida                                                                                                    | Opciones                                                                                                    |

## 4. ÁREA DE SERVICIOS

Dividida en cuatro secciones, Legislación, Servicios, Herramientas y Premium, Tirant Online Chile ofrece un área exclusiva de servicios, que permite el acceso directo a utilidades adicionales para sus usuarios como a una auténtica biblioteca online, a otras base de datos Tirant y a diversas herramientas de gran interés.

| EGISLACIÓN                | SERVICIOS       | HERRAMIENTAS                       | PREMIUM                   |
|---------------------------|-----------------|------------------------------------|---------------------------|
| Legislación Internacional | Personalización | Conversor de divisas               | Biblioteca Virtual        |
| Novedades                 | Tirant TV       | Husos horarios                     | Tirant Derechos Humanos   |
| Textos Legales Básicos    | Se lo buscamos  | Traductor                          | Revistas Tirant Lo Blanch |
|                           |                 | Baremo indemnización de daño moral | Latam                     |
|                           |                 |                                    | Gestión despachos         |

## I. Premium

Destinado a aquellos usuarios que contratan el servicio Premiun de Tirant Online Chile, permite el acceso a los servicios de Gestión de despachos (Próximamente), Biblioteca Virtual, Tirant Derechos Humanos, Revistas Tirant Lo Blanch y Latam.

#### Gestión de despachos

Programa de gestión, control y facturación de expedientes.

Permite la gestión de cualquier tipo de proceso, seguimiento de asuntos, control de tiempos, gestión documental, etc. Permite además generar listados de procesos.

- Facturación (Control económico): viáticos de fondos, suplidos, gastos, honorarios, vencimientos, cobros y control de su gestión de plazos y de horas invertidas. Generación de listados parametrizable.

- Clientes: permite crear clientes, generar listados y conectar clientes con procesos.

- Agenda: Integrada con procesos, clientes y control de tareas.

Puede acceder de forma inmediata a su información desde cualquier dispositivo.

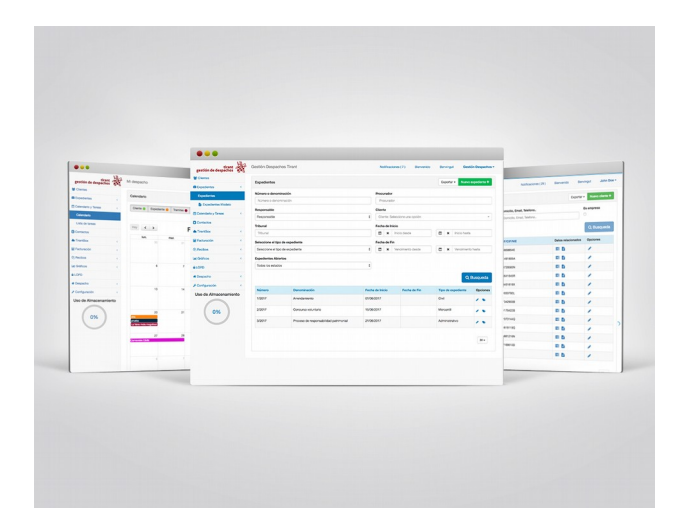

#### **Biblioteca Virtual**

Aporta herramientas de búsqueda sobre el Fondo Editorial de Tirant desde el a o 2005, además, a través de convenios de colaboración, incorpora fondos de otras editoriales.

Se puede buscar por títulos, contenido, autores, colecciones, y materias. Y además, permite la creación de cuentas para personalización de lecturas.

La Biblioteca Virtual tiene la gran ventaja de ir creciendo a los largo de la suscripción, y hace la lectura online tan grata como la lectura en papel, pudiendo leer a texto completo los libros ya maquetados tal y como salen de la imprenta, y pudiendo utilizar en la plataforma las herramientas de lectura que permiten copiar e imprimir, indicar anotaciones, resaltar, subrayar o tachar texto, escribir a mano alzada, dibujar figuras como círculos, rectángulos y líneas para destacar partes del texto, la lectura a dos páginas o aumentar el tama o de la fuente.

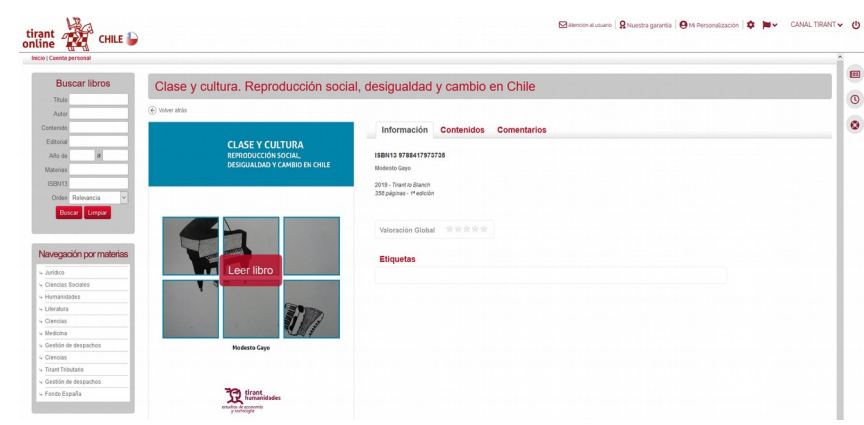

#### **Tirant Derechos Humanos**

Toda la jurisprudencia de la Corte Interamericana de Derechos Humanos analizada párrafo a párrafo a través de un Tesauro analítico único en el mercado. Vinculaciones entre los casos y los Instrumentos Internacionales, así como el acceso a la Biblioteca Tirant en materia de Derechos Humanos.

#### **Revistas Tirant Lo Blanch**

Te permite acceder al fondo editorial de Tirant Lo Blanch en cuanto a revistas se refiere, como Revista Penal, Revista Teoría & Derecho, Revista Jurídica de la Comunidad Valenciana, etc.

#### Latam

Base de datos de documentación jurídica para Iberoamérica. Incorpora Jurisprudencia, Legislación, Gacetas, Doctrina, Formularios, Esquemas y Consultas de 22 países.

### II. Herramientas

#### Conversor de divisas

Cambios mundiales de divisas según el FMI y el BCE.

#### Husos horarios

Consulta de los distintos husos horarios a nivel mundial con la posibilidad de especificar ciudades dentro de un país.

#### Traductor

Acceso a una plataforma de traducción a doble pantalla y a múltiples idiomas que permite traducir textos de gran tama o cortando y pegando una selección o seleccionando un archivo guardado en su dispositivo.

#### Baremo indemnización de da o moral

Herramienta referencial y no vinculante destinada a difundir a la comunidad jurídica tablas o baremos estadísticos referenciales de montos indemnizatorios fijados en sentencias judiciales dictadas por tribunales de justicia chilenos en relación con las diversas hipótesis lesivas que han dado origen a condenas por da o moral o no patrimonial.

## **III. Servicios**

#### Personalización

Su área privada dentro de la base de datos. Permite crear un perfil de usuario y guardar documentos, índices, búsquedas, etc., así como sus alertas.

#### Tirant TV

Canal de actualidad jurídica.

#### Se lo buscamos

Servicio que permite al usuario solicitar que nuestro equipo profesional le ayude a buscar aquella información que no encuentre en la base de datos.

### IV. Legislación

#### Legislación Internacional

Acceso a una plataforma que le permite consultar los principales textos normativos de numerosos países a nivel mundial, y acceder a los links de las principales bases de datos oficiales de legislación, jurisprudencia, etc. y de las páginas de los organismos públicos y de gobierno de dichos países.

#### Novedades

Boletín de actualidad jurídica semanal al que pueden suscribirse de forma gratuita los usuarios y configurar sus preferencias por tipo de documento.

## **5. CONTENIDOS**

Tirant Online Chile es una base de datos de contenidos jurídicos seleccionados meticulosamente.

## Incluye:

http://www.tirantonline.cl

## I. Legislación nacional vigente, consolidada y redacciones de vigencias

Se ofrece la legislación completa y más representativa a nivel nacional, con indicación de su estado de vigencia, índices por artículo, consolidada y con redacciones de vigencia, pudiendo acceder a ella a través del buscador específico de Legislación.

| tirant<br>online              | CHILE 🍃                               |     |                                                                                            |          |          |   | Juri  | prude | ncia l | _egislac | ión I | Doctrina | a Gac | etas E | Bibliotec | a Virtu |
|-------------------------------|---------------------------------------|-----|--------------------------------------------------------------------------------------------|----------|----------|---|-------|-------|--------|----------|-------|----------|-------|--------|-----------|---------|
| DOCUMENTO LTM34               | 50.087                                |     | Q Buscar                                                                                   | e        | <u>u</u> | ø | - 📪 - | ۰     | 69     | 0        | ľ     |          |       | *      | A X       | T1<br>+ |
| NÁLISIS DEL DOCUMENTO         | 0                                     | « » |                                                                                            |          |          |   |       |       |        |          |       |          | Lec   | isla   | ciór      |         |
| ÍNDICE                        |                                       | ^   |                                                                                            |          |          |   |       |       |        |          |       |          | 209   | ,      | 0101      | E       |
| REDACCIONES                   | * Vigente 21/07/2020                  |     | Vigencia: vigente<br>Número: PENAL                                                         |          |          |   |       |       |        |          |       |          |       |        |           | 0       |
| DOCUMENTACIÓN                 | Redacción 15/02/1991 hasta 20/07/2020 |     | Disposición: CÓDIGO PENAL                                                                  |          |          |   |       |       |        |          |       |          |       |        |           | e       |
| RELACIONADA                   | Redacción 14/02/1991 hasta 14/02/1991 |     | Fecha Publicación: 12/11/1874<br>N. Boletín: Boletín de Leves y Decretos de Gobierno de 18 | 74-11-12 |          |   |       |       |        |          |       |          |       |        |           |         |
| DOCUMENTOS CITADOS            | Redacción 23/01/1991 basta 13/02/1991 |     | Ámbito Geográfico: Nacional                                                                |          |          |   |       |       |        |          |       |          |       |        |           |         |
| DOCUMENTOS QUE ME<br>CITAN    | Redacción 06/12/1989 hasta 22/01/1991 |     | Fecha Vigente Desde: 21/07/2020<br>Fecha Promulgación: 12/11/1874                          |          |          |   |       |       |        |          |       |          |       |        |           |         |
| DOCUMENTOS SIMILARES          | Redacción 29/11/1989 hasta 05/12/1989 |     | Ordenamiento: Codigo                                                                       |          |          |   |       |       |        |          |       |          |       |        |           |         |
| OTROS USUARIOS<br>CONSULTABON | Redacción 09/12/1988 hasta 28/11/1989 |     | País: Chile                                                                                |          |          |   |       |       |        |          |       |          |       |        |           |         |
| CLASIFICACIÓN                 | Redacción 29/04/1988 hasta 08/12/1988 |     |                                                                                            |          |          |   |       |       |        |          |       |          |       |        |           |         |
| LEGISLACIÓN BÁSICA            | Redacción 28/05/1983 hasta 28/04/1988 |     | ENCAREZADO                                                                                 |          |          |   |       |       |        |          |       |          |       |        |           |         |
|                               | Redacción 19/05/1982 hasta 27/05/1983 |     |                                                                                            |          |          |   |       |       |        |          |       |          |       |        |           |         |

Legislación. Redacciones de vigencia

| tirant online          | CHILE Ъ                                               |                                                                       |                              | <b>⊠</b> At | ención a | al usuario   🎗 Nuestra g<br>Jurisprude | arantia    <br>encia | O Mi Per | rsonaliza | ción   🕻<br>octrina | Gaceta: | CANAL TI<br>Bibliotec | RANT 🅑    |
|------------------------|-------------------------------------------------------|-----------------------------------------------------------------------|------------------------------|-------------|----------|----------------------------------------|----------------------|----------|-----------|---------------------|---------|-----------------------|-----------|
| DOCUMENTO LTM3.45      | 0.087                                                 |                                                                       | Q Buscar                     | 0           | U        | 🖉 - 🧖 - 🌲                              | 60                   | 0        | È         |                     |         |                       | T‡<br>+ - |
| ANÁLISIS DEL DOCUMENTO | «                                                     | >                                                                     |                              |             |          |                                        |                      |          |           |                     | Legis   | laciór                | 1 _       |
| ÍNDICE                 | Índice Buscar                                         |                                                                       |                              |             |          |                                        |                      |          |           |                     | Ŭ       |                       |           |
| REDACCIONES            | ENCABEZADO                                            | Vigencia: vigente<br>Número: PENAL                                    |                              |             |          |                                        |                      |          |           |                     |         |                       | 0         |
| > DOCUMENTACIÓN        | LIBRO PRIMERO                                         | Disposición: CÓDIGO PENAL                                             |                              |             |          |                                        |                      |          |           |                     |         |                       | U         |
| RELACIONADA            | LIBRO SEGUNDO CRIMENES Y SIMPLES DELITOS Y SUS PENAS. | Fecha Publicación: 12/11/1874                                         |                              |             |          |                                        |                      |          |           |                     |         |                       |           |
| DOCUMENTOS CITADOS     | PROMULGACION                                          | N. Boletin: Boletin de Leyes y Decret     Ámbito Geográfico: Nacional | os de Gobierno de 1874-11-12 |             |          |                                        |                      |          |           |                     |         |                       | 0         |
| DOCUMENTOS QUE ME      | OBSERVACIONES                                         | Fecha Vigente Desde: 21/07/2020                                       |                              |             |          |                                        |                      |          |           |                     |         |                       |           |
| CITAN                  | RELACIONES                                            | Fecha Promulgación: 12/11/1874                                        |                              |             |          |                                        |                      |          |           |                     |         |                       |           |
| DOCUMENTOS SIMILARES   | RESUMENVIGENCIA                                       | Entidad: MINISTERIO DE JUSTICIA                                       |                              |             |          |                                        |                      |          |           |                     |         |                       |           |
| OTROS LISUARIOS        |                                                       | País: Chile                                                           |                              |             |          |                                        |                      |          |           |                     |         |                       |           |
| CONSULTARON            |                                                       |                                                                       |                              |             |          |                                        |                      |          |           |                     |         |                       |           |
| CLASIFICACIÓN          |                                                       |                                                                       |                              |             |          |                                        |                      |          |           |                     |         |                       |           |
| LEGISLACIÓN BÁSICA     |                                                       | CALCARE TADO                                                          |                              |             |          |                                        |                      |          |           |                     |         |                       |           |
|                        |                                                       | ENCABEZADO                                                            |                              |             |          |                                        |                      |          |           |                     |         |                       |           |
|                        |                                                       | CODIGO PENAL                                                          |                              |             |          |                                        |                      |          |           |                     |         |                       |           |

Legislación. Índice por artículos

Una vez se accede al apartado de legislación, tiene la posibilidad de consultar la legislación básica. Este servicio recopila los Códigos y Normas básicas más utilizados en el ámbito nacional, divididos por áreas del derecho para una consulta más fácil y rápida, y a los que podrá acceder a través del buscador específico de Textos Legales Básicos.

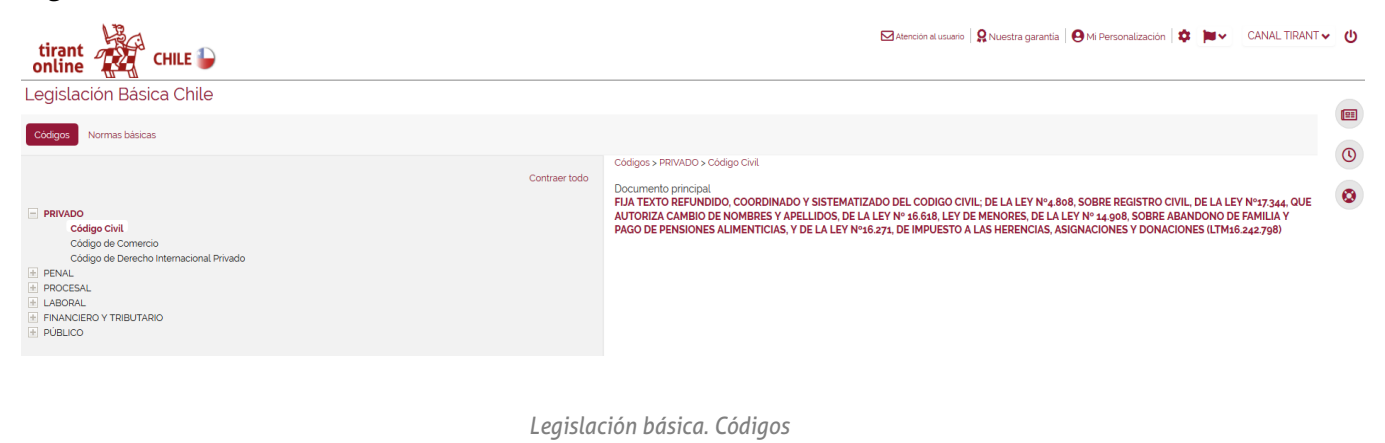

| tirant CHILE                                                                                                    | Merción al usuario 🛛 🕅 Nuestra garantia 🛛 Mi Personalización 🔯 🗰 CANAL TIRANT V 🔱<br>Jurisprudencia Legislación Doctrina Gacetas Biblioteca Virtual |
|----------------------------------------------------------------------------------------------------|----------------------------------------------------------------------------------------------------|
| Legislación Básica Chile                                                                                                    |                                                                                                    |
| Códinos da la Ranública - Normas básinas                                                                                                    |                                                                                                    |
|                                                                                                    | 0                                                                                                    |
| Contraer todo                                                                                                    | 0                                                                                                    |
| Constitución Política de la República de Chile Ley Orgánica Constitución de Municipalidades Ley Que establece nomas obrei gualdad de oportunidades e inclusión social de personas con discapacidad Libertades de opinion e información y el gercicio del penodismo Ley de Potección de la vida privada Ley que establece medidas contra la discriminación PRIVADO PRIVADO PROCESAL LOBORAL PUBLICO PRIVADO PINANCERO Y TRIBUTARIO | •                                                                                                    |

Legislación básica. Normas básicas

### II. Normativa nacional

Se ofrece la normatividad propia de diferentes órganos administrativos del Estado como la Comisión para el Mercado Financiero, Unidad de Análisis Financiero, Servicio de Impuestos Internos y las superintendencias de Pensiones, Casinos de juego, Insolvencia y Reemprendimiento y la de Salud, pudiendo filtrar por ámbitos, vigencia, ordenamiento, ámbito geográfico, entidad y a o, y a cuyos documentos podrá acceder a través del buscador específico de Normatividad.

| tirant            | 🖂 Atención al usuerio   🤉 Nuestra garantia   😋 M Personalización   💠 CANAL TIRANT 👻 🕻 | ) |
|-------------------|---------------------------------------------------------------------------------------|---|
| online            | Jurisprudencia Legislación Doctrina Gacetas Biblioteca Virtua                         |   |
| FILTROS < >       |                                                                                       | í |
| Ámbitos           | Acote su búsqueda                                                                     |   |
| O Vigencia        | Operandores lógicos V O NO 7 Opciones de búsqueda 7                                   |   |
| Ordenamiento      |                                                                                       |   |
| Ámbito Geográfico | Resultados de la búsqueda 14749 Documentos encontrades                                |   |
| O Entidad         | Ordenar por: Relevancia 🗸                                                             |   |
| ♥ Año             |                                                                                       |   |

Normativa nacional

## III. Jurisprudencia de Tribunales y otras instancias administrativas.

En Tirant Online Chile se puede buscar todo tipo de resoluciones judiciales y administrativas.

Disponemos de las sentencias, autos, resoluciones, etc. de los principales órganos jurisdiccionales a nivel nacional y a las que podrá acceder a través del buscador específico de jurisprudencia, como:

- Tribunal Constitucional
- Corte Suprema
- Corte de Apelaciones
- Juzgados Civiles, Juzgados de Cobranza Laboral y Juzgados Laborales

Y de los órganos judiciales a un nivel inferior como:

- Tribunal de Contratación Pública
- Tribunales Tributarios y Aduaneros
- Tribunal de Defensa de la Libre Competencia
- Tribunal Calificador de Elecciones
- Tribunal de Propiedad Industrial
- Tribunales Ambientales
- Juzgado de Cuentas

Además de diferentes instancias administrativas como Consejo para la Transparencia, Dirección del Trabajo, Superintendencia de Seguridad Social, Servicio de Impuestos Internos, Comisión para el Mercado Financiero, Contraloría General, Tribunal de Cuentas y Dirección del Trabajo, a cuyas resoluciones podrá acceder utilizando el buscador específico de Resoluciones Administrativas, así como una selección de jurisprudencia internacional emitida por la Comunidad Andina y por la Corte y Comisión Interamericana de Derechos Humanos.

| nline 🖓 CHILE 🦢 |                                                                                                    | Jurisprudencia Le                                                                                                    | gislación Doctrina Gacetas Biblioteca Vir                                                         |
|-----------------|----------------------------------------------------------------------------------------------------|----------------------------------------------------------------------------------------------------|---------------------------------------------------------------------------------------------------|
| TROS            |                                                                                                    |                                                                                                    |                                                                                                   |
| Jurisdicción    | Acote su búsqueda                                                                                                    | BUSCAR                                                                                                    |                                                                                                   |
| Drigen          | Operadores lógicos Y O NO                                                                                                    | Opciones de búsqueda 👔                                                                                                    |                                                                                                   |
| ño              |                                                                                                    |                                                                                                    |                                                                                                   |
| Tipo Resolución | Resultados de la búsqueda 2029319 Documentos encont                                                                                                    | rados                                                                                                    |                                                                                                   |
| Ponente         | Ordenar por: Relevancia ~                                                                                                    | GUARDAR/ALE                                                                                                    | RTAR BÚSQUEDA                                                                                     |
|                 | <ol> <li>- DIVORCIO POR CESE DE CONVIVENCIA Y COMPENSACIÓN ECONÓ<br/>LEYES REGULADORAS DE LA PRUEBA REQUISITOS PARA DECRET.<br/>RECURSOS:RECURSO DE CASACIÓN EN EL FONDO CIVIL (RECHAZA</li> </ol> | ÌMICA CUANTÍA DE COMPENSACIÓN ECONÓMICA DETERMINADA SEGÚN REGLAS DE LA SANA CRÌ<br>AR COMPENSACIÓN ECONÓMICA ACCIÓN RECHAZADA, RECURRENTE SÓLO BUSCA ELEVAR QUÁNI<br>DOJRECURSO DE CASACIÓN EN LA FORMA CIVIL (RECHAZADO)TEXTOS LEGALES:LEV Nº 16.947, SO     | TICA AUSENCIA DE VULNERACIÓN DE<br>TUM DE COMPENSACIÓN OTORGADA<br>IBRE MATRIMONIO CIVIL          |
|                 | LTM11.587.888   Fecha : 30/10/2007   Origen : Corte Suprema de<br>2 DECISIÓN DE NO RENOVAR CONTRATA HA DEVENIDO EN VULNEI                                                                          | la República de Chile   Tipo Resolución : Sentencia   Instancia : Cuarta Sala<br>RACIÓN DE GARANTÍAS CONSTITUCIONALES DE IGUALDAD ANTE LA LEY Y EL DERECHO DE PROPIED                                                                                         | AD DEL RECURRENTE PERMANENCIA DEL                                                                 |
|                 | ACTOR EN CARGO A CONTRATA POR MAS DE TRES ANOS GENERO<br>ACTOR DEBE COMPUTARSE DESDE 1 DE ABRIL DE 2016, POR TRAT                                                                                  | A SU RESPECTO LA CONFIANZA LEGITIMA DE MANTENERSE VINCULADO CON LA ADMINISTRACION I<br>ARSE DE SERVICIOS CONTINUOS PRESTADOS A SERVICIOS ESTATALES DE LA MISMA NATURALEZA, B                                                                                  | AJO IDÉNTIC                                                                                       |
|                 | LTM18.130.076   Fecha : 31/07/2020   Origen : Corte Suprema de                                                                                                    | la República de Chile   Tipo Resolución : Sentencia   Instancia : Tercera Sala                                                                                                    | Vista rápida Opciones *                                                                           |
|                 | 3 ACCIÓN CAUTELAR DE AMPARO ECONÓMICO BUSCA RESGUARD.<br>PÚBLICO DE SUBSIDIARIEDAD EXISTEN TRANSGRESIONES A SUB<br>LEGISLACIÓN COMÚN APLICABLE A PARTICULARES AMPARO ECO                           | AR GARANTÍA CONSTITUCIONAL DE LIBERTAD ECONÓMICA FRENTE AL ESTADO EMPRESARIO, CUAN<br>SIDIARIEDAD CUANDO ESTADO DESARROLLA ACTIVIDAD SIN AUTORIZACIÓN DE LEY DE QUÔRUM C<br>DNÓMICO PUEDE SER DENUNCIADA POR CUALQUIER PERSONA QUE PERCIBA INFRACCIONES A DES | DO TRANSGREDE PRINCIPIO DE ORDEN<br>ALIFICADO O SIN SUJETARSE A<br>ARROLLAR CUALQUIER ACTIVIDAD E |
|                 |                                                                                                    |                                                                                                    | Vista rápida Onciones *                                                                           |

#### Jurisprudencia

Elemento a destacar sería el acceso al boletín jurisprudencial de la Corte Suprema con la recopilación de fallos relevantes y fallos publicados diariamente por este órgano, y a los de la Primera sala, Segunda sala y Sala Plena de la Corte Constitucional, que nos ofrecen las resoluciones dictadas en el último mes por estas instancias. Dichos boletines se actualizarán periódicamente a medida que se vayan publicando en las web de origen y se puede acceder a ellos a través del buscador específico de Fallos destacados.

## IV. Diario Oficial y Gaceta Oficial del Acuerdo de Cartagena

Una gran herramienta que ofrece nuestra base de datos es la sistematización del Diario Oficial de la República y de la Gaceta Oficial del Acuerdo de Cartagena con actualización diaria de la información, pudiendo acceder a ella a través del buscador específico de Gacetas.

| tirant Ho                                                                                                    | 🖂 Atención ai usuario   🤮 Nuestra garantia   😫 Mi Personalización   🏚 CANAL TIRANT 👻 Ů                                                                                                    |         |  |  |  |  |
|----------------------------------------------------------------------------------------------------|----------------------------------------------------------------------------------------------------|---------|--|--|--|--|
| online                                                                                                    | Jurisprudencia Legislación Doctrina Gacetas Biblioteca                                                                                                    | √irtual |  |  |  |  |
| FILTROS < >                                                                                                    |                                                                                                    |         |  |  |  |  |
| Ordenamiento                                                                                                    | Acote su búsqueda BUSCAR                                                                                                    |         |  |  |  |  |
| Boletin     Q                                                                                                    | Operadores lógicos 🔨 🔿 NO 🕡 Opciones de búsqueda 👔                                                                                                    | 0       |  |  |  |  |
| <ul> <li>Diario Oficial de la República de Chile (198136)</li> <li>Gaceta Oficial del Acuerdo de Cartagena (3968)</li> </ul> | Perultados de la búsqueda assus                                                                                                    | 0       |  |  |  |  |
| O Año                                                                                                    |                                                                                                    |         |  |  |  |  |
| Emisor                                                                                                    | Ordenar por: Mas reciente 🖉 GUARDAR/ALERTAR BUSOVEDA 📔 IMPRIMIR RESULTADOS                                                                                                    | -       |  |  |  |  |
| O Sección                                                                                                    | Restflacking de decreto N° 59, de 2020     Introl 1975 de 2020     Introl 1975 2027   Emissi : NubSTRID DE EXERGÍA. Subsecretaría de Telecomunicaciones / División Concesiones   Número de Diario Oficial : 42765   Serción : Subsecretaría de     Telecomunicaciones / División Concesiones   Boletin : Diario Oficial de la República de Chile   Fecha publicación : 26/99/2020   Ordenamiento : Rectificación     Vots mpide     Concens - |         |  |  |  |  |
|                                                                                                    | 2. Solicitud número 20-SP158848Wom S.A.     LTM18.732.986 [Emisor : MINISTERIO DE TRANSPORTES Y TELECOMUNICACIONES. Subsecretaría de Telecomunicaciones / División Concesiones   Número de Diario Oficial :     42765 [Sección : Subsecretaría de Telecomunicaciones / División Concesiones   Boletin : Diario Oficial de la República de Chile   Fecha publicación : 26/09/2020   Ordenamiento :     Solicitud                               |         |  |  |  |  |
|                                                                                                    | Solicitud número 20-59158844-Wom S.A.     LTM1L732985 [ Emisor : MINISTERIO DE TRANSPORTES Y TELECOMUNICACIONES. Subservetaria de Telecomunicaciones / División Concesiones   Número de Diario Oficial :     42765 [ Sección : Subservetaria de Telecomunicaciones / División Concesiones   Boletin : Diario Oficial de la República de Chile   Fecha publicación : 26/09/2020 ] Ordenamiento :     Solicitud     Solicitud                   |         |  |  |  |  |

Diarios oficiales

### V. Doctrina

Una auténtica biblioteca en su Base de Datos a la que podrá acceder a través del buscador específico de Doctrina.

Tirant Online Chile le brinda el acceso al fondo práctico chileno de la Editorial TIRANT LO BLANCH.

Esta sección constituye un auténtico fondo bibliográfico interactivo en constante crecimiento y actualización, que el usuario de Tirant Online Chile puede consultar libremente desde su Base de Datos, usando las mismas opciones de búsqueda que las comentadas para cualquier otro tipo de documento, además de la ordenación por filtros de a o y autor.

| tirant       | 🖂 Atención al usua                                                                   | rio 🛛 🞗 Nuestra garantía 🛛 😋 Mi Personalización 🛛 🌣 🦷 CANAL TIRANT 🤜 | · ()  |
|--------------|--------------------------------------------------------------------------------------|----------------------------------------------------------------------|-------|
| online CHILE |                                                                                      | Jurisprudencia Legislación Doctrina Gacetas Biblioteca Vi            | rtual |
| FILTROS < >  |                                                                                      |                                                                      |       |
| O Tipo       | Acote su búsqueda                                                                    | BUSCAR                                                               |       |
| O Año        | Operadores lógicos V O NO 📀 Opciones de búsqueda 📀                                   |                                                                      | 0     |
| O Autores    |                                                                                      |                                                                      |       |
|              | Resultados de la búsqueda 30 Documentos encontrados                                  |                                                                      |       |
|              | Ordenar por: Relevancia 🗸                                                            | GUARDAR/ALERTAR BÜSQUEDA   IMPRIMIR RESULTADOS                       |       |
|              | 1. LAS SANCIONES ADMINISTRATIVAS: EL PROBLEMA DE LA PROPORCIONALIDAD<br>Fecha : 2017 |                                                                      |       |
|              | 2. CONSUMIDOR Un panorama critico. Una visión integral Fecha : 2017                  |                                                                      |       |

Doctrina práctica

## 6. DOCUMENTOS

Los documentos de Tirant Online Chile son interactivos, se vinculan entre ellos a través de un sistema de links y de funciones especiales como la documentación relacionada, sistema de citas, clasificación, etc. Todas está funciones se encuentran en el margen izquierdo, pudiendo ampliar o contraer la pantalla según el uso.

Accedemos a los documentos pulsando directamente en su título o por su número de referencia LTM a través de cualquier buscador.

En la cabecera aparece una barra de utilidades comunes para todos los tipos de documentos y que le permiten abrirlos en modo lectura, imprimirlos, enviarlos por correo electrónico, guardarlos en su área de personalización, descargarlos, convertirlos en formato Word o PDF, traducir una selección o aumentar el tama o de la fuente, herramientas word, creación de alertas de documentos y búsquedas, etc.

El servicio de alertas está disponible tanto en legislación como en formularios y le permitirá guardarse un documento en su área de personalización y recibir un correo electrónico de la actualización del mismo, con lo que usted podrá permanecer informado en todo momento de las actualizaciones de los textos legales y formularios que más le interesen. Si usted ya no desea recibir alertas sobre un documento en concreto podrá eliminarla de forma sencilla a través de su servicio de personalización, en el apartado de "Mis documentos alertados". Además, las alertas tienen en cuenta el idioma seleccionado por el usuario.

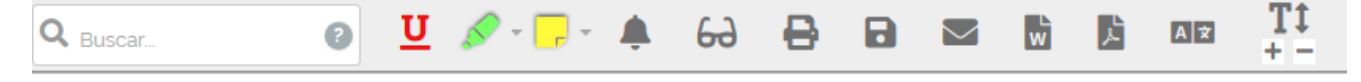

Barra de utilidades

Además de acceder directamente a "Su actividad más reciente", con acceso directo al formulario de personalización siempre y cuando no haya entrado personalizado, al servicio de "Ayuda", "Gestión de despachos" y "Suscripción al boletín de novedades".

En la parte superior izquierda aparece el número de referencia del documento o número LTM, podrá pasar al anterior o siguiente documento y volver a los resultados de búsqueda, además de expandir o colapsar la pantalla.

En el margen izquierdo aparece: "Índice" y "Redacciones", si se trata de documentos de legislación, "Documentación relacionada", "Documentos citados", "Documentos que me citan", "Documentos similares", "Otros usuarios consultaron", "Clasificación" y un acceso directo al área de "Legislación Básica".

En la parte superior, se sitúa el cursor sobre la pesta a del navegador, le aparecerá una ventana con toda la INFORMACIÓN IDENTIFICATIVA del documento que está visualizando, y si realiza *scroll* para navegar sobre el propio documento, le aparecerá en la parte superior del texto un recuadro estático con el título. Todo ello le permitirá identificar el documento que está consultando en todo momento.

Tirant Online Chile nos ofrece la posibilidad de buscar dentro de los documentos coloreando la expresión buscada y con opción de movilidad entre estas expresiones.

## 7. ORGANIZACIÓN EFICIENTE DE LA DOCUMENTACIÓN

Las Bases de Datos de Tirant disponen de nuevas opciones para trabajar los documentos, como si de las herramientas de escritorio se tratara.

Va a poder subrayar, remarcar, hacer anotaciones usando pósits de colores o crear folios en blanco, así como guardar y organizar todo su trabajo en expedientes con la estructura de carpetas que le sea más útil.

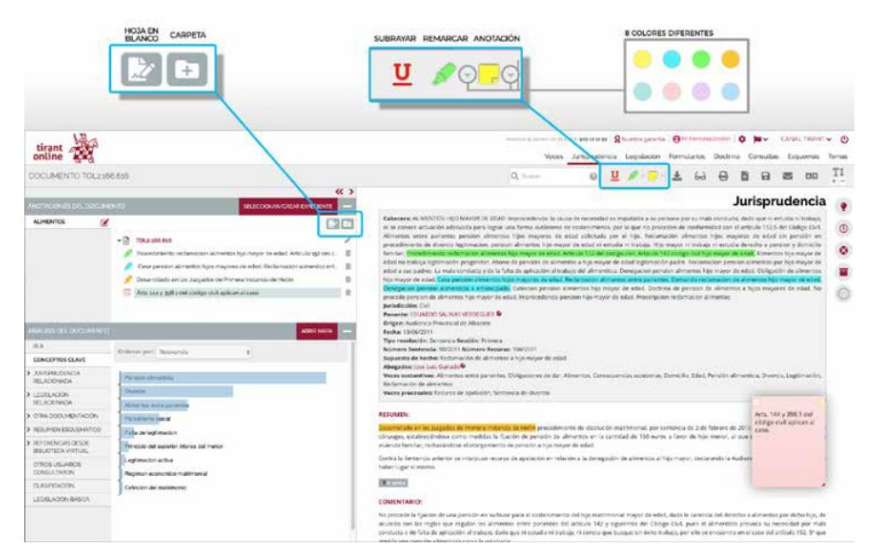

Para trabajar con las nuevas herramientas los usuarios deben personalizarse, ya que su trabajo es propio y solo lo verá él.

#### Organización de las anotaciones

Las herramientas subrayar, remarcar y anotar permiten almacenar documentos visualmente trabajados con nuestras anotaciones clasificadas.

Esta clasificación puede hacerse por expedientes y carpetas del despacho, de forma ordenada, pero también le permite organizar las anotaciones dentro de un expediente genérico.

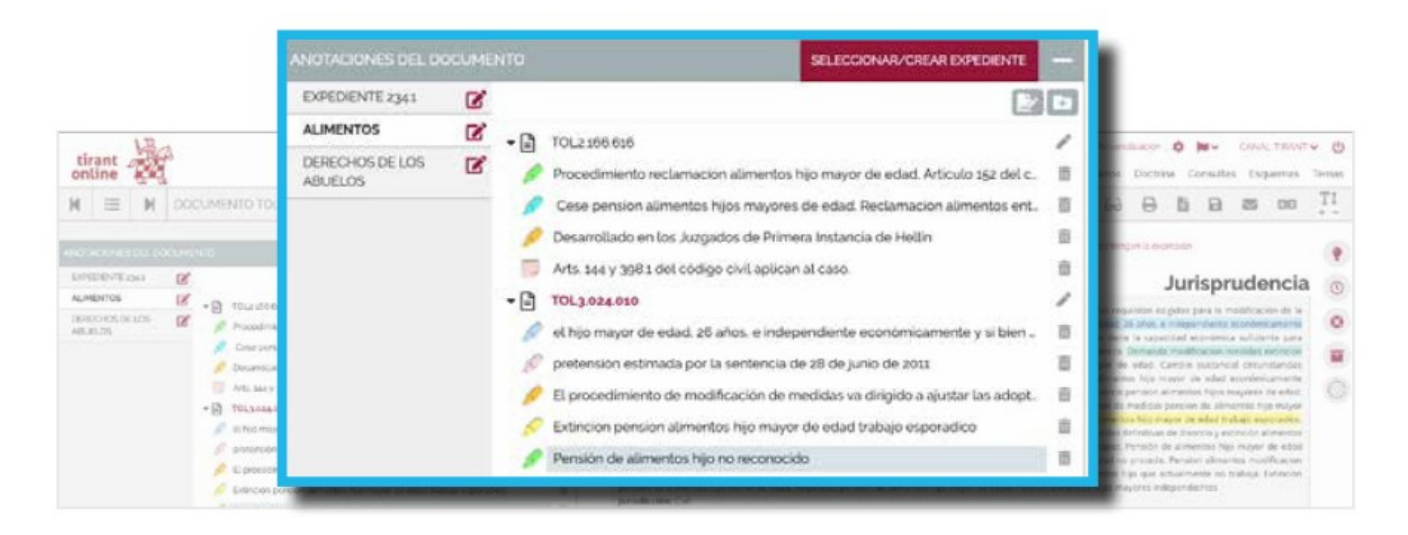

Para crear carpetas y notas usaremos los iconos Nuevo Folio en blanco y Nueva carpeta, ubicados a la derecha bajo el botón SELECCIONAR/CREAR EXPEDIENTE.

| tirant and                                                                                                    | IR A EXPEDIENTE                                                                                                    |                                                                                                    | demonstration of the lat                                                                                                    | Antored                                                                                                    | = R=+                                                                                                    | ertes grount<br>articlat der                                                                                                    | e i e ester                                                                                                    | a Darte                                                                                                    | 0 M-                                                                                                    | CANA<br>at Euc                                                                                                    | TRANT                                                                                                    | - 0 |
|----------------------------------------------------------------------------------------------------|----------------------------------------------------------------------------------------------------|----------------------------------------------------------------------------------------------------|----------------------------------------------------------------------------------------------------|----------------------------------------------------------------------------------------------------|----------------------------------------------------------------------------------------------------|----------------------------------------------------------------------------------------------------|----------------------------------------------------------------------------------------------------|----------------------------------------------------------------------------------------------------|----------------------------------------------------------------------------------------------------|----------------------------------------------------------------------------------------------------|----------------------------------------------------------------------------------------------------|-----|
| H I N DOCU                                                                                                    | MERTO TOLSOMONO annulan                                                                                                    |                                                                                                    | Q, Tarrier                                                                                                    | 0                                                                                                    | Ш                                                                                                    | 1.5                                                                                                    | * 6                                                                                                    | 9 0                                                                                                    | 8 8                                                                                                    | 8                                                                                                    | 00                                                                                                    | TI  |
|                                                                                                    | IN: ICCOMMANDER AN EARL DATE                                                                                                    | Egresse droctals I was                                                                                                    |                                                                                                    |                                                                                                    | Alexandra                                                                                                    | e sile i s se                                                                                                    | nuthin size care                                                                                                    | lancjur (a en                                                                                                    | -                                                                                                    |                                                                                                    |                                                                                                    |     |
| ALMENTOS                                                                                                    |                                                                                                    |                                                                                                    |                                                                                                    |                                                                                                    |                                                                                                    |                                                                                                    |                                                                                                    |                                                                                                    | Jurisp                                                                                                    | rude                                                                                                    | ncia                                                                                                    | 0   |
| Intersection of the second second sec |                                                                                                    | Contenses Monte ALENDA DE MUEDAL AND<br>mathies improved a parte in page de pare-<br>portante a parte in page de pare-<br>portante automation de pare-<br>net de contension de la contension de la con-<br>tension automation de la contension de la con-<br>tension de la contensión de la contensión de la con-<br>tensión de la contensión de la contensión de la con-<br>tensión de la contensión de la contensión de la con-<br>tensión de la contensión de la contensión de la con-<br>tensión de la contensión de la contensión de la con-<br>tensión de la contensión de la contensión de la con-<br>tensión de la contensión de la contensión de la con-<br>tensión de la contensión de la contensión de la con-<br>tensión de la contensión de la contensión de la contensión<br>de la contensión de la contensión de la contensión<br>de la contensión de la contensión de | Alektor wijdo Maxima<br>and pilmarmos a su hi<br>is a servelika por<br>vieje mayer da odeći<br>Madificacion modelja<br>independencia sobie<br>a odeći Regulanto na<br>a odeći Regulanto na<br>a odeći Regulanto na<br>panačao zaverata<br>i panačao spirati su da<br>panačao zaverata<br>i panačao spirati su<br>panačao spirati su da<br>panačao spirati su da<br>panačao spirati su d | OR ELMAN LINE<br>or Alexana by Alexana by<br>an characterical<br>animula 112 de<br>tambre a mayor ed<br>orina mayor ed<br>orina mayor edul<br>tambre and<br>tambre and | NU, COLE P<br>pathocidos<br>as persona<br>l'abliga el<br>sono perso<br>face pateo<br>de social. N<br>Consequente<br>per de rela<br>Consequente<br>per de rela<br>Consecuente<br>per de rela<br>Consecuente<br>per de rela | ale der all ter<br>all der all ter<br>all der all ter<br>all solet ter<br>all der all ter<br>all der all ter<br>anter all der all der<br>anter all der all der<br>all der all der all der<br>all der all der all der<br>all der all der<br>all der<br>all der<br>all der<br>all der<br>all der all der<br>all der<br>al | services las<br>mayer de sé<br>mayer de sé<br>mayer de sé<br>marie a construir<br>particles séc<br>particles sérvices<br>Medificación<br>Medificación<br>particles séc<br>particles sé<br>mayeris ella<br>mayeris ella<br>mayeris ella<br>mayeris ella<br>mayeris ella<br>mayeris ella | de de la serie en<br>de de la conserie en<br>re la conserie en<br>re la conserie en<br>de conserie en<br>re manéries fois en<br>res portantes<br>en de portante<br>re portantes<br>en portantes<br>responses en<br>responses en<br>responses | goto pan la<br>integrandada<br>a multicarian<br>suger da adal<br>dimense hor<br>pansar da adal<br>dimense hor<br>pansar da adal<br>dimense da adal<br>dimense hor<br>pansar da adal<br>dimense hor<br>pansar da adal<br>dimens | endinesis<br>control<br>ca sublice<br>realized<br>ca sublice<br>realized<br>realized | on to la<br>camenta<br>la parte<br>estancias<br>comenta<br>la mayor<br>estancias<br>de estad<br>dicentes<br>de estad |     |
|                                                                                                    | g ments                                                                                                    | Supursta de techecilia d'España de techecilia de techecili                                                                                              | s para extinción de po                                                                                                    | rs-br-de skrive                                                                                                    | tis eNijt                                                                                                    | ninger de es                                                                                                    | in.                                                                                                    | ned                                                                                                    | do en 1990<br>Ave en el don                                                                                                    | cito                                                                                                    |                                                                                                    |     |
| w.us.01                                                                                                    | <ul> <li>el hijo mayor de edad, 26 añ</li> <li>pretensión estimada por la s</li> <li>El procedimiento de modific</li> <li>Extingion ponsion alimentos</li> </ul> | ios, e independier<br>sentencia de 28 d<br>cación de medida                                                                                                    | nte ecor<br>e junio o<br>s va diri                                                                                                    | nómic<br>de 20:<br>gido a                                                                                                    | cam<br>11<br>a aju                                                                                                    | ente<br>ustar                                                                                                    | y si l<br>las a                                                                                                    | oien<br>dop                                                                                                    | - 1<br>1<br>t. 1                                                                                                    |                                                                                                    | n se hij                                                                                                    |     |
|                                                                                                    | Extincion pension alimentos                                                                                                    | s hijo mayor de ed                                                                                                    | ad trab                                                                                                    | ajo es                                                                                                    | por                                                                                                    | adic                                                                                                    | 0                                                                                                    |                                                                                                    |                                                                                                    |                                                                                                    |                                                                                                    |     |
|                                                                                                    | 🖉 Pensión de alimentos hijo no reconocido 👘                                                                                                    |                                                                                                    |                                                                                                    |                                                                                                    |                                                                                                    |                                                                                                    |                                                                                                    | L                                                                                                    |                                                                                                    |                                                                                                    |                                                                                                    |     |
|                                                                                                    | , no se discute que el hijo ma                                                                                                    | trimonial nacido e                                                                                                    | en 1990                                                                                                    | conv                                                                                                    | ive                                                                                                    | en e                                                                                                    | l don                                                                                                    | nicilio                                                                                                    | o ī                                                                                                    | î                                                                                                    | L                                                                                                    |     |
| 2                                                                                                    | <ul> <li>Prueba pericial</li> </ul>                                                                                                    |                                                                                                    |                                                                                                    |                                                                                                    |                                                                                                    |                                                                                                    |                                                                                                    |                                                                                                    | 1                                                                                                    | <u>ش</u>                                                                                                    | L                                                                                                    |     |
| C                                                                                                    | PARTES                                                                                                    |                                                                                                    |                                                                                                    |                                                                                                    |                                                                                                    |                                                                                                    |                                                                                                    |                                                                                                    |                                                                                                    | ~                                                                                                    | L                                                                                                    |     |
|                                                                                                    |                                                                                                    |                                                                                                    |                                                                                                    | _                                                                                                    | _                                                                                                    | _                                                                                                    | _                                                                                                    | _                                                                                                    |                                                                                                    |                                                                                                    |                                                                                                    |     |

El contenido completo del expediente está guardado en su área de personalización, accedemos a él a través del icono Ir al expediente, alineado junto al nombre del expediente.

| ANOTACIONES DEL DO         | DCUMENTO | SELECCIONAR/CREAR EXPEDIE                                            |
|----------------------------|----------|----------------------------------------------------------------------|
| EXPEDIENTE 234.1           | 2 -      |                                                                      |
| ALIMENTOS                  | 🗹 🧲      | TOL2.166.616                                                         |
| DERECHOS DE LOS<br>ABUELOS | 2        | Procedimiento reclamacion alimentos hijo mayor de edad. Articulo 152 |

Desde aquí podemos visualizar el listado de todos nuestros expedientes seleccionando la punta de flecha que aparece al lado de su nombre o desde el menú lateral pinchando MIS EXPEDIENTES y permite acceder a funcionalidades tales como descargar el expediente, conocer la fecha de la última modificación realizada, modificar el nombre de sus documentos, crear nuevas carpetas, etc.

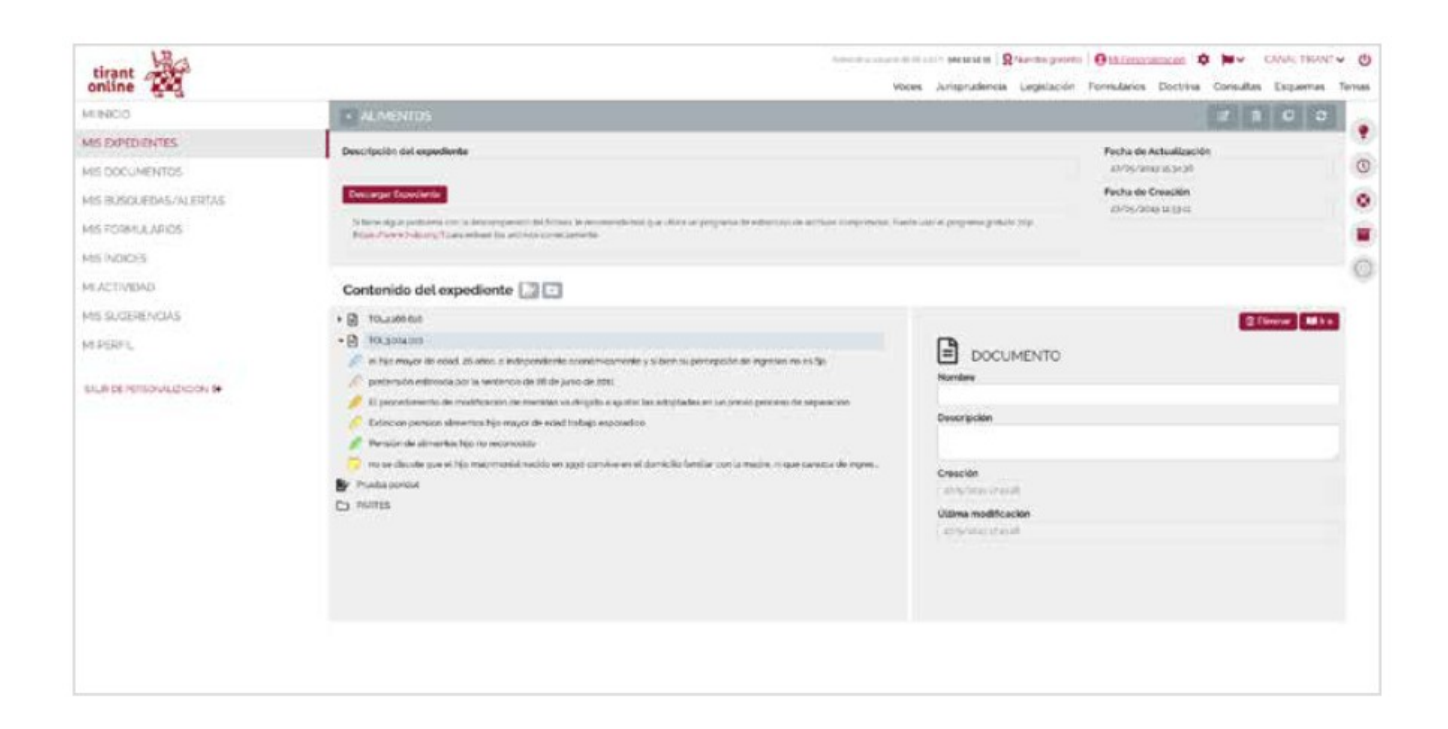

## 8. PERSONALIZACIÓN

Su área privada dentro de la base de datos.

Para entrar solo necesita darse de alta como usuario de personalización a través de un peque o formulario en el que deberá proporcionar una dirección de correo electrónico y la contrase a que desee

siguiendo el siguiente modelo:

**Usuario**: <u>correo@electronico</u>

**Contrase a**: 6 caracteres alfanuméricos

A continuación, se le enviará un correo electrónico a la dirección facilitada en el formulario con el fin de confirmar que sus datos son correctos.

Si olvida su contrase a, puede volver a recuperarla de forma sencilla. El sistema solo le pedirá su correo de personalización.

En personalización usted podrá:

- Recibir el boletín semanal de novedades.
- Guardar documentos.
- Guardar búsquedas.
- Guardar formularios.
- Crear alertas sobre sus búsquedas.
- Organizar la información.

El boletín de novedades es un Boletín de actualidad jurídica con periodicidad semanal personalizable por tipo de documento. Una vez suscrito rellenando el formulario indicado, usted podrá recibir semanalmente en su correo personal y de forma gratuita un boletín con las últimas novedades incorporadas a la base de datos de Tirant Online Chile, pudiendo ser personalizado escogiendo aquellos tipos de documento que más le interese como legislación, jurisprudencia, doctrina, etc.

Además, la Base de Datos de Tirant Online Chile dispone de nuevas opciones para trabajar los documentos como si de herramientas de escritorio se tratara gestionados a través del servicio de personalización. Con dichas herramientas va a poder subrayar, remarcar, hacer anotaciones usando pósits de colores o crear folios en blanco, así como guardar y organizar todo su trabajo en expedientes con la estructura de carpetas que le sea más útil.

## 9. ATENCIÓN AL CLIENTE

Tirant Online Chile ofrece un servicio de atención al cliente que le permitirá resolver sus dudas a través del siguiente correo electrónico:

#### atencion.latam@tirantonline.com

Ofrecemos en exclusiva el servicio **Se lo buscamos** para la localización de documentación, interna y externa a la BBDD, vía correo electrónico, para dar plena satisfacción al usuario en caso de que busque documentación específica.

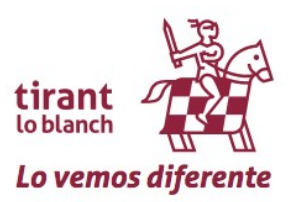

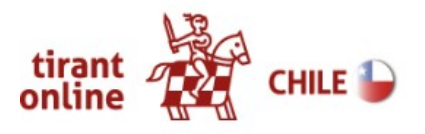